# Register your product and get support at www.philips.com/welcome

# **Stream**ium

## MCi8080/12

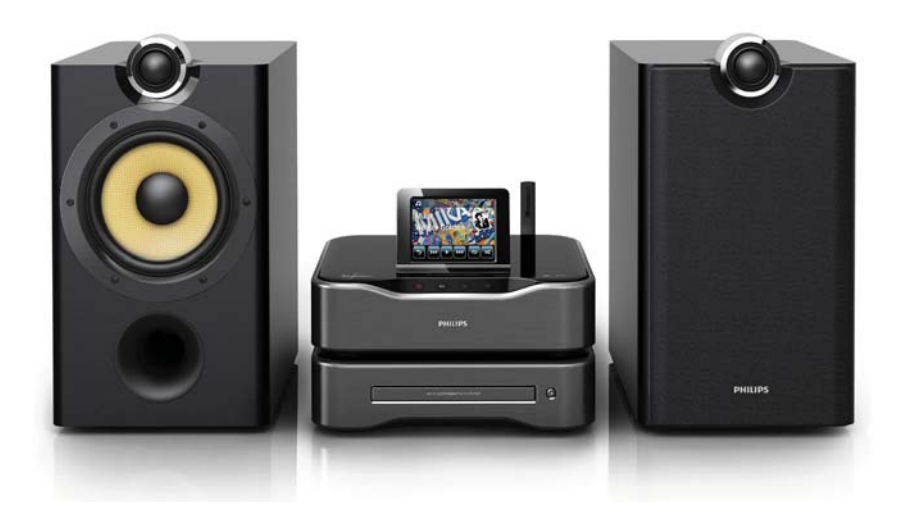

# FI Käyttöopas

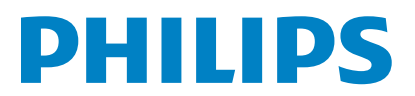

# Sisällysluettelo

#### 1 Tärkeää

| Turvallisuus          |
|-----------------------|
| Ympäristöilmoitukset  |
| Kierrätys             |
| Tavaramerkki-ilmoitus |
|                       |

5

5

6 7

7

9

18

20 21 6

# 2 MCi8080

| Johdanto                | 9  |
|-------------------------|----|
| Toimituksen sisältö     | 9  |
| Esittely                | 10 |
| Näkymä päältä ja edestä | 10 |
| Näkymä takaa            | 11 |
| Kaukosäädin             | 12 |
| Kosketusnäyttö          | 14 |
| Aloitusnäyttö           | 15 |
| Toistonäyttö            | 15 |
| Tekstinsyöttö           | 16 |

#### 3 Valmistelut

| Kiintolevyaseman                     |    |
|--------------------------------------|----|
| liittäminen tietokoneeseen           | 18 |
| MCi8080-tiedostojen kopioiminen      |    |
| tietokoneeseen                       | 18 |
| Kopioi mediatiedostot                |    |
| kiintolevyasemaan.                   | 18 |
| Kaukosäätimen paristojen asentaminen | 19 |
|                                      |    |

# 4 Laitteen sijoittaminen

| Kaiuttimien sijoittaminen |  |
|---------------------------|--|
|---------------------------|--|

| 5 | Liitännät                         | 22 |
|---|-----------------------------------|----|
|   | Päälaitteen ja CD/DVD-laitteen    |    |
|   | liittäminen                       | 22 |
|   | Kaiuttimien liittäminen           | 22 |
|   | Levytoistoliitäntä                | 22 |
|   | Television liittäminen            | 22 |
|   | FM-antennin liittäminen           | 23 |
|   | Ulkoisten äänentoistolaitteiden I |    |
|   | iittäminen                        | 24 |
|   | iPod/iPhone-telakointiaseman      |    |
|   | liittäminen                       | 24 |
|   |                                   |    |

| /irran kytkeminen/katkaiseminen |
|---------------------------------|
| Virtalähteen liittäminen        |
| Virran kytkeminen/katkaiseminen |

#### Ensiasennus 26 Wi-Fi-kotiverkkoon tai kiinteään kotiverkkoon liittäminen 27 Langaton yhteys: yhden kosketuksen WPS (Wi-Fi Protected Setup) -asennus 28 Langaton yhteys: salausavaimen antaminen manuaalisesti 29 Langaton yhteys: IP-osoitteen antaminen manuaalisesti 30 Kiinteä yhteys 31 Kiinteä yhteys: IP-osoitteen antaminen manuaalisesti 32

# 7 Toistaminen Wi-Fi-kotiverkosta tai kiinteästä kotiverkosta

| kiinteästä kotiverkosta                                                 | 34 |
|-------------------------------------------------------------------------|----|
| Toistaminen kiintolevyasemasta                                          | 34 |
| Kiintolevyn liittäminen MCi8080-                                        |    |
| laitteeseen                                                             | 34 |
| Kiintolevyaseman kirjasto                                               | 34 |
| Toistaminen kiintolevyasemasta                                          | 37 |
| Musiikkia monihuonetoiminnolla                                          | 38 |
| Suoratoisto UPnP-palvelimesta                                           | 39 |
| UPnP-palvelimella oleva kirjasto                                        | 40 |
| Suoratoisto UPnP-palvelimesta                                           | 40 |
| Internet-radioasemien toistaminen<br>Internet-radioasemien virittäminen |    |
| Internet-radioasemien virittäminen                                      | 42 |
| Pikavalinta-asemien tallentaminen                                       | 42 |
| Suosikkiasemien muokkaaminen                                            | 43 |
| Internet-radion hallinta Internetissä                                   |    |
|                                                                         | 44 |
| Radioasemien lisääminen                                                 |    |
| manuaalisesti Internetissä                                              | 45 |
| Suoratoisto verkkomusiikkipalveluista                                   | 46 |
| Suoratoista Napsterista                                                 | 46 |
| Musiikin ja kuvien hakeminen                                            | 47 |
| Aakkosnumeerinen haku                                                   | 47 |
| Quickjump                                                               | 48 |
| SuperScroll                                                             | 48 |

# Suomi

25 25 25

| 8  | CD-musiikkilevvien ja DVD-elokuvien    |    |  |
|----|----------------------------------------|----|--|
|    | toistaminen                            | 49 |  |
|    | Perustoiminnot                         | 49 |  |
|    | Kosketusnäytön käyttäminen             | 49 |  |
|    | Levyvalikon käyttäminen                | 50 |  |
|    | ,<br>Levyvalikon käyttäminen           | 50 |  |
|    | Elokuvalevyjen toistaminen (DVD/DivX/  |    |  |
|    | VCD)                                   | 50 |  |
|    | Toiston keskeyttäminen, jatkaminen     |    |  |
|    | tai pysäyttäminen                      | 50 |  |
|    | Haku                                   | 51 |  |
|    | Kielten valitseminen levyn toistamista |    |  |
|    | varten                                 | 51 |  |
|    | Suosikkikappaleiden- tai raitojen      |    |  |
|    | ohjelmointi                            | 51 |  |
|    | Toistoasetusten valitseminen           | 52 |  |
|    | Uusinta-/satunnaistoiston asetusten    |    |  |
|    | valitseminen                           | 52 |  |
|    | Kuvan lähentäminen/loitontaminen       | 52 |  |
|    | Kamerakulman valitseminen              | 52 |  |
| 9  | FM-radion toistaminen                  | 53 |  |
|    | FM-radioasemien virittäminen           | 53 |  |
|    | Automaattitallennus                    | 53 |  |
|    | Manuaalinen viritys                    | 53 |  |
|    | Pikavalinta-asemien muokkaaminen       | 53 |  |
|    | FM-radion kuunteleminen                | 53 |  |
|    | RDS (Radio Data System)                | 54 |  |
|    | RDS:n käyttäminen kellon               |    |  |
|    | asettamiseen                           | 54 |  |
| 10 | Toistaminen ulkoisesta äänilaitteesta  |    |  |
|    | (AUX)                                  | 55 |  |
|    | Toisto ulkoisesta laitteesta           | 55 |  |
| 11 | Asetukset                              | 56 |  |
|    | Toistotilat                            | 56 |  |
|    | Ääniasetukset                          | 56 |  |
|    | Basso ja diskantti                     | 56 |  |
|    | Full sound                             | 56 |  |
|    | Direct Source                          | 56 |  |
|    |                                        |    |  |

| Näytönsäästäjä                      | 57 |
|-------------------------------------|----|
| Diaesitysasetukset                  | 58 |
| Kansitaide                          | 58 |
| Napsahdus                           | 58 |
| Kellon asetukset                    | 59 |
| Herätys                             | 59 |
| Uniajastin                          | 60 |
| Päivämäärä ja kellonaika            | 60 |
| Verkkoasetukset                     |    |
| Verkon asennus                      | 61 |
| Laitteen nimi                       | 61 |
| USB-laitteiden jakaminen            | 61 |
| Sijainti ja aikavyöhyke             | 62 |
| Kieli                               | 62 |
| Laitetiedot                         | 62 |
| Ohjelmistopäivitysten tarkistaminen | 62 |
| Esittelytila                        | 62 |
| Tehdasasetusten palauttaminen       | 62 |
|                                     |    |

| 12 | MCi8080-laitteen rekisteröiminen |   |
|----|----------------------------------|---|
|    | Philipsin sivulla                | 6 |

|    | Philipsin sivulla                   | 63 |
|----|-------------------------------------|----|
|    | Edut                                | 63 |
|    | MCi8080-laitteen rekisteröiminen    | 63 |
|    | Rekisteröiminen sivustossa          | 63 |
|    | Rekisteröiminen laitteessa          | 63 |
|    | MCi8080-laitteen rekisteröinnin     |    |
|    | poistaminen                         | 64 |
|    | Rekisteröintitietojen tarkistaminen | 64 |
| 13 | Huolto                              | 65 |
|    | Puhdistus                           | 65 |
| 14 | Tekniset tiedot                     | 66 |

| 14 | lekniset tiedot | 66 |
|----|-----------------|----|
| 15 | Vianmääritys    | 70 |

| 16 | Yhteystiedot | 71 |
|----|--------------|----|
|----|--------------|----|

Äänitasapaino

Näyttöasetukset Kirkkaus

Taustakuva

57 57

57 57

# 1 Tärkeää

# Turvallisuus

# Euroopan tiedot:

Turvasymbolit

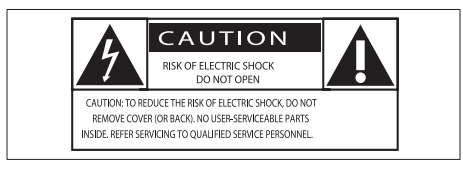

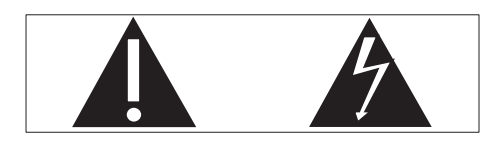

Huutomerkki kiinnittää huomiota kohtiin, joiden toimintaan on erityisesti tutustuttava lukemalla laitteen oppaat, jotta laitteen käyttöja huolto-ongelmat voidaan välttää.

Salama kuvaa laitteessa olevaa eristämätöntä materiaalia, joka voi aiheuttaa sähköiskun.

Tulipalon ja sähköiskun välttämiseksi laitetta ei saa altistaa sateelle tai kosteudelle. Nesteitä sisältäviä esineitä, esimerkiksi maljakoita, ei saa laittaa laitteen päälle.

- 1 Lue nämä ohjeet.
- Säilytä nämä ohjeet.
- Huomioi kaikki varoitukset.
- Noudata kaikkia ohjeita.
- 5 Älä käytä laitetta veden lähellä.
- 6 Puhdista vain kuivalla liinalla.
- Älä tuki ilmastointiaukkoja. Asenna valmistajan ohjeiden mukaisesti.
- 8 Älä irrota laitteen koteloa.

- (9) Käytä tuotetta ainoastaan sisällä. Älä altista laitetta tippuvalle/roiskuvalle vedelle, sateelle tai kosteudelle.
- (10) Älä säilytä laitetta suorassa auringonvalossa tai liekkien tai lämmönlähteiden läheisyydessä.
- Älä asenna lähelle lämmönlähteitä, kuten lämpöpattereita, uuneja tai muita lämpöä tuottavia laitteita (mukaan lukien vahvistimia).
- Älä aseta laitteen päälle muita sähkölaitteita.
- (3) Älä aseta laitteen päälle mitään sitä mahdollisesti vahingoittavia esineitä, kuten nestettä sisältäviä esineitä tai kynttilöitä.
- (14) Laitteen mukana toimitetaan ehkä paristot. Tutustu tämän käyttöoppaan sisältämiin paristojen turvallisuus- ja hävittämisohjeisiin.
- (15) Tämä tuote saattaa sisältää lyijyä ja elohopeaa. Nämä aineet on hävitettävä ympäristöystävällisellä tavalla. Tutustu tämän käyttöoppaan sisältämiin hävittämisohjeisiin.

# Varoitus

 Ohjeesta poikkeavien säädinten tai säätöjen käyttäminen toimenpiteisiin saattaa aiheuttaa vaarallisen altistumisen säteilylle tai heikentää käyttöturvallisuutta.

# Vakava varoitus

- Älä koskaan avaa laitteen runkoa.
- Älä koskaan voitele mitään laitteen osaa.
- Älä koskaan aseta laitetta muiden laitteiden päälle.
- Älä säilytä laitetta suorassa auringonvalossa tai liekkien tai lämmönlähteiden läheisyydessä.
- Älä katso laitteen sisällä olevaan lasersäteeseen.
- Varmista, että virtajohto tai pistoke on sijoitettu niin, että voit helposti irrottaa laitteen virtalähteestä.
- Kun järjestelmän virta katkaistaan laitteen katkaisimesta tai irrottamalla pistoke, laite on helppo ottaa uudelleen käyttöön.

Ylikuumenemisen vaara! Älä koskaan sijoita laitetta ahtaaseen tilaan. Jätä DVD-soittimen ympärille aina vähintään 10 cm vapaata tilaa ilman kiertämistä varten. Varmista, että esimerkiksi verhot eivät peitä laitteen ilmastointiaukkoja.

# Kuunteluturvallisuudesta

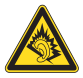

# Kuuntele kohtuullisella äänenvoimakkuudella.

Kuulokkeiden käyttäminen pitkään kovalla äänenvoimakkuudella saattaa vahingoittaa kuuloa. Tämä tuote saattaa tuottaa kovia ääniä, jotka voivat jopa alle minuutissa aiheuttaa ihmiselle pysyviä kuulovaurioita. Suuret äänenvoimakkuudet on tarkoitettu henkilöille, joiden kuulo on jo heikentynyt.

Ääni saattaa olla harhaanjohtava. Ajan mittaan kuulo mukautuu korkeisiinkin äänenvoimakkuuksiin. Pitkäkestoisen kuuntelun jälkeen normaalilta kuulostava äänenvoimakkuus saattaa olla liian voimakas ja kuulolle vahingollinen. Voit estää tämän asettamalla äänenvoimakkuuden turvalliselle tasolle ennen kuuntelua ja pitää sen tällä tasolla. Turvallisen äänenvoimakkuuden asettaminen:

Aseta äänenvoimakkuuden säädin alimmalle tasolle.

Lisää äänenvoimakkuutta vähitellen, kunnes kuulet äänen selkeästi ja häiriöittä.

Kuuntele kohtuullisia aikoja:

Pitkäaikainen kuunteleminen tavallisella, "turvallisellakin" äänenvoimakkuudella saattaa vahingoittaa kuuloa.

Käytä laitteita oikein ja pidä riittävästi taukoja.

Noudata kuulokkeiden käytössä seuraavia ohjeita.

Kuuntele kohtuullisella äänenvoimakkuudella kohtuullisia aikoja.

Älä lisää äänenvoimakkuutta kuulosi totuttua nykyiseen ääneen.

Älä lisää äänenvoimakkuutta niin korkeaksi, ettet kuule, mitä ympärilläsi tapahtuu.

Lopeta tai keskeytä kuunteleminen vaarallisissa tilanteissa.

# Ympäristöilmoitukset

Tämä laite on Euroopan unionin radiohäiriöitä koskevien vaatimusten mukainen.

| (  | (            | )5 | 6(           | )( |              | <b>R&amp;</b> 1 | ΓTE          | Dire | ecti         | ve I | 999          | /5/E | С            |
|----|--------------|----|--------------|----|--------------|-----------------|--------------|------|--------------|------|--------------|------|--------------|
| BG | ~            | RO | ~            | BE | 1            | LT              | ~            | LI   | ~            | IS   | 1            | SE   | ~            |
| DK | $\checkmark$ | ES | $\checkmark$ | CZ | 1            | NL              | $\checkmark$ | AT   | $\checkmark$ | LV   | $\checkmark$ | SK   | 1            |
| FR | $\checkmark$ | UK | $\checkmark$ | FI | $\checkmark$ | ΡT              | 1            | CY   | $\checkmark$ | MT   | $\checkmark$ | PL   | $\checkmark$ |
| HU | $\checkmark$ | NO | $\checkmark$ | GR | 1            | SI              | ~            | EE   | ~            |      |              |      |              |
| IT | $\checkmark$ | LU | <b>\</b>     | IE | 1            | СН              | 1            | DE   | 1            |      |              |      |              |

Tämä tuote noudattaa direktiivin 1999/5/EC vaatimuksia.

## Tässä laitteessa on tarra:

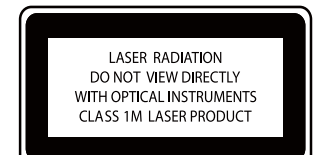

## Laiteluokan II symboli:

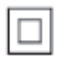

Tämä symboli osoittaa, että tuotteessa on kaksinkertainen eristysjärjestelmä.

#### Muutokset

Muutokset, joita valmistaja ei ole valtuuttanut, voivat mitätöidä käyttäjän oikeuden käyttää tätä tuotetta.

# Kierrätys

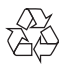

Tuotteen suunnittelussa ja valmistuksessa on käytetty laadukkaita materiaaleja ja osia, jotka voidaan kierrättää ja käyttää uudelleen.

Jos tuotteeseen on merkitty roskasäiliö, jonka yli on vedetty rasti, se tarkoittaa, että tuotetta koskee EU-direktiivi 2002/96/EY:

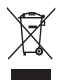

Älä hävitä tuotetta muun kotitalousjätteen mukana. Ota selvää paikallisista sähkölaitteiden ja elektronisten laitteiden erillistä keräystä koskevista säädöksistä. Hävittämällä vanhan tuotteen oikein voit ehkäistä mahdollisia ympäristö- ja terveyshaittoja.

#### Tietoja paristojen käytöstä:

#### Varoitus

- Vuotovaara: käytä vain määritetyn tyyppisiä paristoja. Älä käytä uusia ja vanhoja paristoja sekaisin. Älä käytä samanaikaisesti erimerkkisiä paristoja. Varmista, että pariston navat ovat oikein päin. Poistas paristot tuotteesta, joka on pitkään pois käytöstä. Säilytä paristot kuivassa paikassa.
- Vahingonvaara: käsittele vuotavia paristoja käsineet kädessä. Pidä paristot poissa lasten ja eläinten ulottuvilta
- Räjähdysvaara: Älä aiheuta paristoille oikosulkua. Älä altista paristoja liialliselle kuumuudelle. Älä heitä paristoja tuleen. Älä vahingoita tai pura paristoja. Älä lataa paristoja.

#### Paristojen hävittäminen:

Tuotteessa on akkuja tai paristoja, joita EU:n direktiivi 2006/66/EY koskee. Niitä ei saa hävittää tavallisen kotitalousjätteen mukana.

Ota selvää paikallisista akkujen ja paristojen erillistä keräystä koskevista säädöksistä. Hävittämällä akut tai paristot oikein voit ehkäistä mahdollisia ympäristö- ja terveyshaittoja.

# Tavaramerkki-ilmoitus

HDMI ja HDMI-logo sekä

teräväpiirtomultimedian käyttöliittymä ovat HDMI Licensing LLC:n tavaramerkkejä tai rekisteröityjä tavaramerkkejä Yhdysvalloissa ja muissa maissa.

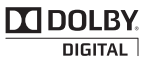

Dolby Laboratories on antanut luvan valmistukseen. Dolby ja kaksois-D-symboli ovat Dolby Laboratoriesin tavaramerkkejä.

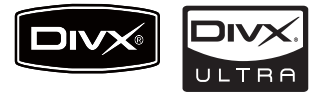

DivX® and DivX Ultra® ovat DivX, Inc:n tavaramerkkejä, joihin on käyttölupa. DivX Ultra® Certified lisätoimintoja ja huippulaadukkaan sisällön sisältävän DivX®videon toistoon.

TIETOJA DIVX-VIDEOSTA: DivX® on DivX, Inc.:n kehittämä digitaalinen videomuoto. Tämä on virallinen DivX Certified -laite, joka toistaa DivX-videota. Osoitteessa www.divx.com on lisätietoja, ja sieltä saat ohjelmistotyökaluja, joilla voit muuntaa tiedostot DivX-videoksi.

TIETOJA DIVX VIDEO-ON-DEMANDISTA: Tämä DivX Certified® -laite on rekisteröitävä, jotta sillä voi toistaa DivX VOD (Videoon-demand) -sisältöä. Voit luoda rekisteröintikoodin laitteen asetusvalikon DivX VOD -osassa. Suorita rekisteröinti loppuun ja lue lisää DivX VOD -videosta käyttämällä tätä koodia osoitteessa vod.divx.com.

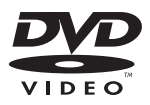

DVD Video on DVD Format/Logo Licensing Corporationin tavaramerkki.

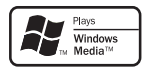

Windows Windows Media ja Windows-logo ovat Microsoft Corporationin tavaramerkkejä tai rekisteröityjä tavaramerkkejä Yhdysvalloissa ja/tai muissa maissa.

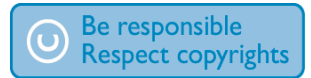

Luvattomien kopioiden tekeminen kopiosuojatusta materiaalista, kuten tietokoneohjelmista, tiedostoista, lähetyksistä ja äänitallenteista, voi loukata tekijänoikeuksia ja täyttää rikoksen tunnusmerkit. Tätä laitetta ei saa käyttää edellä mainittuun tarkoitukseen.

Tämä laite sisältää kopiosuojatekniikkaa, joka on suojattu Yhdysvaltain patenteilla ja muilla Rovi Corporationin immateriaalioikeuksilla. Tekniikan valmistustavan selvittäminen ja laitteen purkaminen on kiellettyä.

# 2 MCi8080

Onnittelut tekemäsi ostoksen johdosta ja tervetuloa Philipsin käyttäjäksi! Käytä hyväksesi Philipsin tuki ja rekisteröi tuote osoitteessa www.philips.com/welcome.

# Johdanto

# MCi8080

- Liitä kiintolevyasema (USBmassamuistilaite)
- Muodosta yhteys aiemmin määritettyyn Wi-Fi-kotiverkkoon / kiinteään kotiverkkoon, jossa voi olla tietokoneita ja UPnP-laitteita
- Liitä aiemmin käyttöön otettuja kodin AV-järjestelmiä, mukaan lukien televisiot, äänijärjestelmät ja MP3soittimet.
- Liitä iPod-/iPhone-telakointiasema.

#### Tällaisten liitäntöjen avulla voit

- toistaa kiintolevyasemaan tallennettua musiikkia kaiuttimilla
- toistaa Internet-radioasemia ja verkkomusiikkipalveluja\* Internetin kautta
- toistaa DVD-elokuvia televisiossa
- toistaa tietokoneeseen/UPnPpalvelimeen tallennettuja musiikkia/ kuvia
- toistaa äänijärjestelmän / kannettavan mediasoittimen musiikkia kaiuttimista
- ladata iPodin/iPhonen tai toistaa niiden sisältöä tällä laitteella.

# 🔆 Vihje

• \*Verkkopalvelut ovat käytettävissä vain joissakin maissa.

MCi8080-laitteen DVD-soitin tukee näitä levyformaatteja:

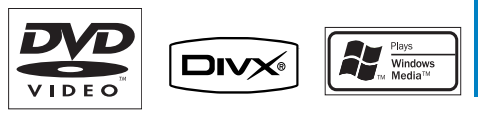

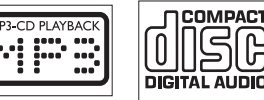

# Toimituksen sisältö

Tarkista pakkauksen sisältö:

- Päälaite ja CD/DVD-laite
- Kiintolevyasema ja USB-kaapeli
- 2 kaiutinta (ja liitäntäkaapelit)
- Kaukosäädin ja paristot
- Komposiittivideokaapeli
- FM-T-antenni
- Virtajohto
- Kiintolevyaseman alusta
- Ohjelmistopaketti (tallennettu laitteen mukana toimitetulle kiintolevylle)
- Pika-aloitusopas

# Esittely

# Näkymä päältä ja edestä

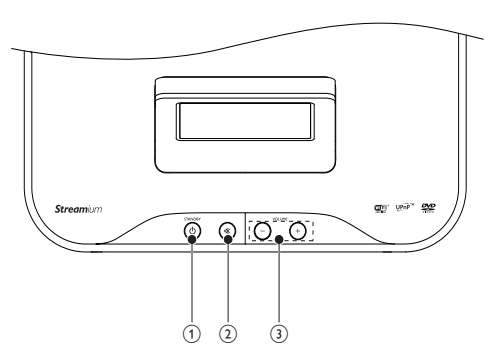

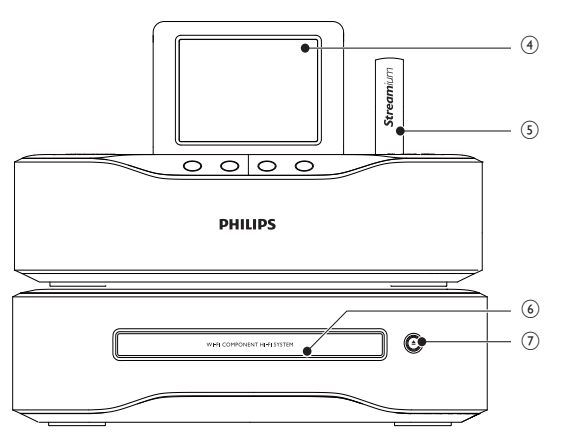

| 1. | STANDBY <sup>()</sup>                            | 4. | LCD-näyttö                              |
|----|--------------------------------------------------|----|-----------------------------------------|
|    | Avaa laite painamalla painiketta.                | 5. | Wi-Fi-antenni                           |
|    | Sammuta laite aktiiviseen                        | 6. | Levyalusta                              |
|    | valmiustilaan painamalla tai siirrä              | 7. | <b></b>                                 |
|    | laite Eco-valmiustilaan painamalla<br>pitkään.   |    | Levykelkan avaaminen tai<br>sulkeminen. |
|    | Sulje esittelytila.                              |    |                                         |
| 2. | ı¥                                               |    |                                         |
|    | Äänen mykistäminen /<br>mykistyksen poistaminen. |    |                                         |
| 3. | - VOLUME +                                       |    |                                         |
|    | Äänenvoimakkuuden lisääminen/<br>vähentäminen.   |    |                                         |

# Näkymä takaa

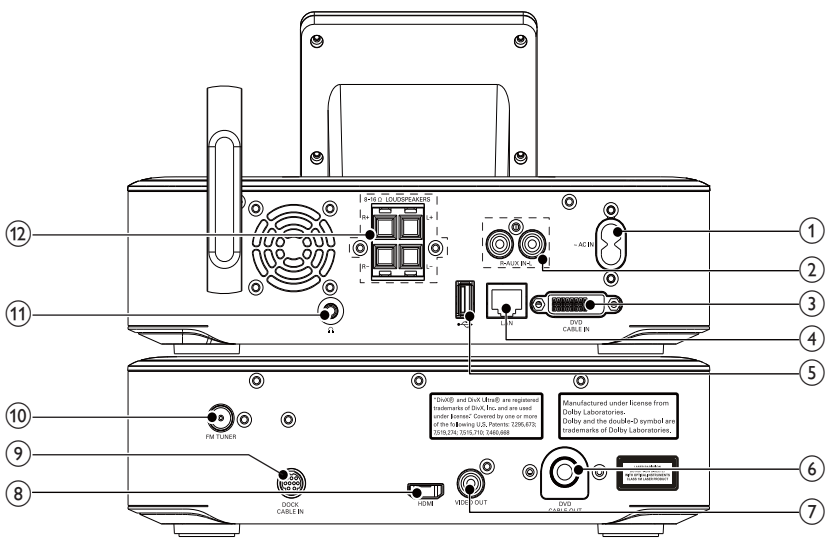

| 1. | ~ AC IN                            | 7.  | VIDEC         |
|----|------------------------------------|-----|---------------|
|    | virtajohto                         |     | Levyn         |
| 2. | AUX IN L / R                       |     | videola       |
|    | Kannettavan mediasoittimen         |     | laittee       |
|    | äänitulovastakkeet, joilla ääntä   |     | kompa         |
|    | toistetaan MCi8080-kaiuttimien     |     | soitin l      |
|    | kautta                             | 8.  | HDMI          |
| 3. | DVD CABLE IN                       |     | Levyn         |
|    | Liitäntä päälaitteen liittämiseksi |     | videola       |
|    | CD/DVD-laitteeseen                 |     | HDMI          |
| 4. | LAN                                |     | jolla le      |
|    | Liitäntä Ethernet-kaapelille.      |     | terävä        |
|    | iolla MCi8080 liitetään Wi-        | 9.  | DOCI          |
|    | ,<br>Fi-kotiverkkoon tai kiinteään |     | Liitänt       |
|    | kotiverkkoon, jos haluat           |     | telakoi       |
|    | muodostaa kiinteän yhteyden        | 10. | FM TU         |
|    | Wi-Fi-kotiverkkoon tai kiinteään   |     | Liitänt       |
|    | kotiverkkoon                       |     | antenr        |
| 5. | • <del>* * *</del>                 | 11. | G             |
|    | Kiintolevyaseman USB-portti        |     | 3,5 mr        |
| 6. | DVD CABLE OUT                      | 12. | LOUE          |
|    | Liitäntä CD/DVD-laitteen           |     | Liitänr       |
|    | liittämiseksi päälaitteeseen       |     | joilla li     |
|    |                                    |     | and the state |

| 7.                      | VIDEO OUT                                                                                                    |
|-------------------------|----------------------------------------------------------------------------------------------------|
|                         | Levyn toistoon käytettävä                                                                                                    |
|                         | videolähtöliitäntä                                                                                                    |
|                         | laitteen mukana toimitetulle                                                                                                    |
|                         | komposiittivideokaapelille, jolla                                                                                                    |
|                         | soitin liitetään vakiotelevisioon                                                                                                    |
| 8.                      | HDMI                                                                                                    |
|                         | Levyn toistoon käytettävä                                                                                                    |
|                         | videolähtöliitäntä                                                                                                    |
|                         | HDMI-kaapelille (lisävaruste),                                                                                                    |
|                         | jolla levysoitin liitetään                                                                                                    |
|                         | teräväpiirtotelevisioon                                                                                                    |
| 9.                      | DOCK CABLE IN                                                                                                    |
|                         | Liitäntä iPod/iPhone-                                                                                                    |
|                         | Entanta n o an none                                                                                                    |
|                         | telakointiasemalle (lisävaruste)                                                                                                    |
| 10.                     | telakointiasemalle (lisävaruste)<br>FM TUNER                                                                                                    |
| 10.                     | telakointiasemalle (lisävaruste)<br>FM TUNER<br>Liitäntä mukana toimitetun FM-                                                                                                    |
| 10.                     | telakointiasemalle (lisävaruste)<br>FM TUNER<br>Liitäntä mukana toimitetun FM-<br>antennin liittämiseksi                                                                                                    |
| 10.                     | telakointiasemalle (lisävaruste)<br>FM TUNER<br>Liitäntä mukana toimitetun FM-<br>antennin liittämiseksi                                                                                                    |
| 10.                     | telakointiasemalle (lisävaruste)         FM TUNER         Liitäntä mukana toimitetun FM-<br>antennin liittämiseksi         Image: Comparison on the second second |
| 10.<br>11.<br>12.       | telakointiasemalle (lisävaruste)<br>FM TUNER<br>Liitäntä mukana toimitetun FM-<br>antennin liittämiseksi<br>3,5 mm:n kuulokeliitin<br>LOUDSPEAKERS                                                                                                    |
| 10.       11.       12. | telakointiasemalle (lisävaruste)<br>FM TUNER<br>Liitäntä mukana toimitetun FM-<br>antennin liittämiseksi<br>3,5 mm:n kuulokeliitin<br>LOUDSPEAKERS<br>Liitännät liitäntäkaapeleille,                                                                                                    |
| 10.       11.       12. | telakointiasemalle (lisävaruste)<br>FM TUNER<br>Liitäntä mukana toimitetun FM-<br>antennin liittämiseksi<br>3,5 mm:n kuulokeliitin<br>LOUDSPEAKERS<br>Liitännät liitäntäkaapeleille,<br>joilla liitetään laitteen mukana                                                                                                    |

# Kaukosäädin

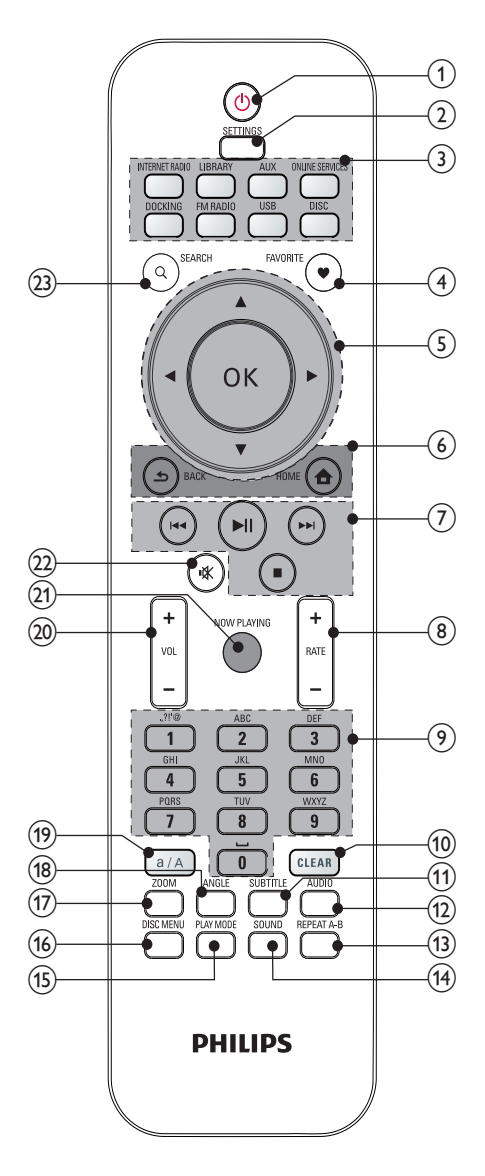

| 1. | 0                                        |
|----|------------------------------------------|
|    | Käynnistä laite painamalla               |
|    | painiketta                               |
|    | Sammuta laite aktiiviseen                |
|    | valmiustilaan painamalla tai siirrä      |
|    | laite Eco-valmiustilaan painamalla       |
|    | pitkään.                                 |
|    | Sulje esittelytila.                      |
| 2. | SETTINGS                                 |
|    | Avaa asetusvalikot.                      |
| 3. | Lähteen valitsin                         |
|    | Medialähteen valitseminen:               |
|    | INTERNET RADIO: Internetin               |
|    | radiopalvelut                            |
|    | LIBRARY: UPnP-                           |
|    | mediapalvelimessa oleva                  |
|    | mediakirjasto                            |
|    | AUX: Liitetty ulkoinen äänilaite         |
|    | (esim. MP3-soitin tai jokin muu          |
|    | kannettava musiikkisoitin)               |
|    | <b>ONLINE SERVICES</b> : Internetin      |
|    | kautta toimitetut tuetut                 |
|    | musiikkipalvelut (saatavilla vain        |
|    | joissakin maissa)                        |
|    | DOCKING: Liitetyn iPodin/                |
|    | iPhonen tuetut mediatiedostot            |
|    | FM RADIO: FM-radioasemat,                |
|    | RDS (Radio Data System) -tuki            |
|    | USB: Laitteeseen liitetyllä              |
|    | kiintolevyllä oleva mediakirjasto        |
|    | <b>DISC</b> : DVD-levyt, levyillä ja CD- |
|    | äänilevyillä olevat DivX-/WMA-/          |
|    | MP3-/WMA-tiedostot.                      |
| 4. | FAVORITE                                 |
|    | LIBRARY-tilassa:                         |
|    | Lisää kappaleita                         |
|    | suosikkiluetteloon.                      |
|    | INTERNET RADIO-tilassa:                  |
|    | Lisaa valittu asema                      |
|    | suosikkiasemien luetteloon.              |
| 5. |                                          |
|    | Navigointipainikkeet                     |
|    | Selaa valikoita painamalla.              |
|    | ▲/▼                                      |

|    |                                     | 9.  | Aakkosnumeeriset                   |
|----|-------------------------------------|-----|------------------------------------|
|    | RADIO/USB -tilassa:                 |     | painikkeet                         |
|    | Superscroll: Jos                    |     | lekstinsyotto                      |
|    | vaintoentoidetteio on pitka,        |     | INTERNET RADIO/FM RADIO-           |
|    | käynnistää Superserell teiminnen    |     | tilassa:                           |
|    | Vapauta painike, kun haluat siirtyä |     | lallenna valittu asema             |
|    | ensimmäiseen kohtaan joka alkaa     |     | pikavalinta-asemaksi painamalla    |
|    | valitulla aakkosella/numerolla      |     | numeropainiketta pitkaan           |
|    |                                     |     |                                    |
|    | Valitse albumi (MP3-/W/MA-CD-       |     |                                    |
|    |                                     |     | RADIO/USB -tilassa:                |
|    |                                     |     | Quickjump: Valitse aakkonen        |
|    |                                     |     | pitkasta aakkosjarjestyksessa      |
|    | Aloita souraayaa asomaa             |     | olevasta vaintoentoluettelosta ja  |
|    | automaattinen haku painamalla       |     | siirry ensimmaiseen konteeseen,    |
|    | painiketta pitkään                  |     | JOKA AIKAA VAIITUIIA AAKKOSEIIA,   |
|    | Voit hienosäätää valintaa           |     | toistuvasti                        |
|    | painamalla painiketta toistuvasti.  | 10  |                                    |
|    | ОК                                  | 10. | Poista adallinan määritys          |
|    | Valinnan vahvistaminen.             |     | painamalla painiketta              |
| 6  |                                     |     | Poista kaikki määritykset          |
| 0. |                                     |     | painamalla painiketta pitkään      |
|    | (päävalikkoon)                      | 11  |                                    |
|    |                                     |     | DISC-tilassa: Valitse tekstityksen |
|    | BACK: Palaa edelliseen näyttöön     |     | kieli (vain DVD- ja DivX-levvt)    |
| 7  |                                     | 12. | AUDIO                              |
| /. |                                     |     | DISC-tilassa:                      |
|    | Siirry edelliseen tai seuraavaan    |     | Valitse stereo-, mono-vasen-,      |
|    | osaan tai raitaan painamalla        |     | mono-oikea- tai mix-mono-          |
|    | painiketta.                         |     | kanava (vain VCD-levyt),           |
|    |                                     |     | Äänen kielen valitseminen (vain    |
|    | Toistamisen aloittaminen            |     | DVD- ja DivX-levyt).               |
|    | keskevttäminen ja jatkaminen        | 13. | REPEAT A-B                         |
|    | LIBRARY/USB -tilassa: koko          |     | DISC-tilassa: raidan/levyn tietyn  |
|    | tiedostokansion toiston             |     | kohdan toistaminen uudelleen.      |
|    | aloittaminen (SuperPlay™).          | 14. | SOUND                              |
|    |                                     |     | Ääniasetusten valitseminen.        |
|    | Toiston keskeyttäminen.             | 15. | PLAY MODE                          |
| 8. | +RATE —                             |     | Valitse jatkuva toisto tai         |
|    | ONLINE SERVICES-tilassa:            |     | satunnaistoisto.                   |
|    | Nykyisen musiikin luokituksen*      |     |                                    |
|    | korottaminen/alentaminen).          |     |                                    |
|    | /                                   |     |                                    |

| 16. | DISC MENU                           |
|-----|-------------------------------------|
|     | DISC-tilassa:                       |
|     | Levyn sisältövalikkoon siirtyminen  |
|     | tai siitä poistuminen.              |
| 17. | ZOOM                                |
|     | DISC-tilassa: Lähentäminen ja       |
|     | loitontaminen (CD-levyillä olevat   |
|     | videolevyt ja kuvatiedostot).       |
| 18. | ANGLE                               |
|     | DISC-tilassa: Kameran kulman        |
|     | valitseminen (CD-levyillä olevat    |
|     | videolevyt ja kuvatiedostot).       |
| 19. | a/A                                 |
|     | Vaihda isojen ja pienten kirjainten |
|     | välillä painamalla painiketta.      |
|     | Aloita aseman nimen                 |
|     | muokkaaminen painamalla             |
|     | pikavalintaluetteloa FM RADIO-      |
|     | tilassa.                            |
| 20. | +VOL-                               |
|     | Äänenvoimakkuuden säätäminen.       |
| 21. | NOW PLAYING                         |
|     | Paluu toistonäyttöön.               |
| 22. |                                     |
|     | Äänen mykistäminen /                |
|     | mykistyksen poistaminen.            |
| 23. | SEARCH                              |
|     | Käynnistä aakkosnumeerinen          |
|     | haku/selaus painamalla painiketta.  |

#### Huomautus

 \* Musiikin luokitus on käytettävissä ainoastaan luokitusta tukevissa musiikkipalveluissa ja tietyissä maissa.

# Kosketusnäyttö

MCi8080-laitteessa on kosketusnäyttö.

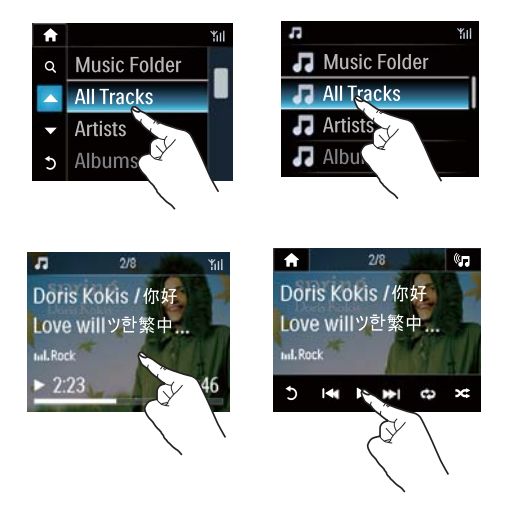

- Voit tarvittaessa hakea toimintopainikkeet napauttamalla näyttöä.
- Valitse toiminto napauttamalla sen painiketta.
- Valitse vaihtoehto napauttamalla sitä.

# Aloitusnäyttö Media Library Disc Media Library AUX FM radio FM radio Media Library Media Library Media

MCi8080-laite siirtyy aloitusnäyttöön ensimmäisen asennuksen valmistuttua.

# Musiikkilähteen valitseminen tai [Settings]valikon avaaminen

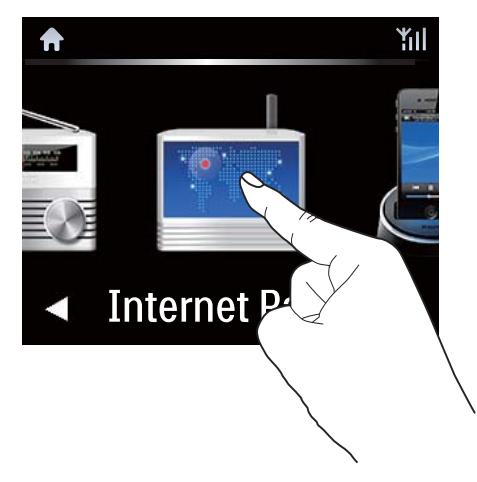

 Selaa kuvakkeita napauttamalla aloitusnäytössä 
 -painiketta. Valitse kuvake napauttamalla.

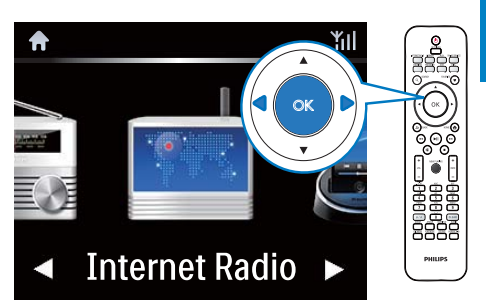

Tai valitse lähde painamalla kaukosäätimen
 /OK-painiketta.

# Palaaminen edelliseen näyttöön

• Paina **SBACK**.

# Palaaminen aloitusnäyttöön

• Paina **HOME**.

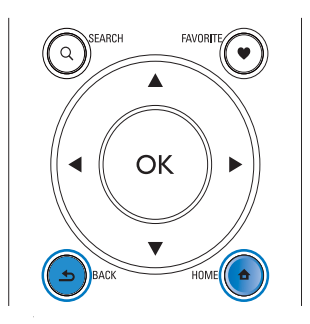

# Toistonäyttö

Toistonäyttö tulee näkyviin LIBRARY/INTERNET RADIO/ONLINE SERVICES -tilassa, kun toisto alkaa.

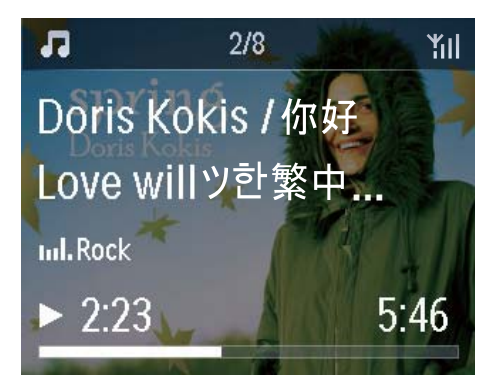

Voit siirtyä valikoissa musiikkia toistettaessa seuraavasti:

- 1 Paina kaukosäätimen painiketta **5**ja sitten selauspainikkeita.
- 2 Voit palata toistonäyttöön painamalla NOW PLAYING.

# 🔆 Vihje

• Toistonäytössä voit myös valita kappaleita painamalla ◄ ja ► toistuvasti.

# Tekstinsyöttö

Voit kirjoittaa tekstiä ja lisätä merkkejä seuraavasti:

- napauta tekstiruutua ja kirjoita teksti ja merkit suoraan näyttöpainikkeilla
- paina vastaavia aakkosnumeerisia kaukosäätimen painikkeita

#### Tekstin kirjoittaminen kaukosäätimellä

 Jos haluat syöttää saman aakkosnumeerisen painikkeen kohdalla olevia kirjaimia/numeroita/symboleita, paina painiketta lyhyesti ja toistuvasti.

|   | En                                              | glish                                           |
|---|-------------------------------------------------|-------------------------------------------------|
|   | abc                                             | ABC                                             |
| 1 | 1.,?!'@-<br>_:;/"#\$%& (<br>)*+<=>[\]^`{ }<br>~ | 1.,?!'@-<br>_:;/"#\$%& (<br>)*+<=>[\]^`{ }<br>~ |
| 2 | abc2                                            | ABC2                                            |
| 3 | def3                                            | DEF3                                            |
| 4 | ghi4                                            | GHI4                                            |
| 5 | jkl5                                            | JKL5                                            |
| 6 | mno6                                            | MNO6                                            |
| 7 | pgrs7                                           | PQRS7                                           |
| 8 | tuv8                                            | TUV8                                            |
| 9 | wxyz9                                           | WXYZ9                                           |
| 0 | _0                                              | _0                                              |

- Voit kirjoittaa symboleja painamalla painiketta 1 toistuvasti.
- Voit syöttää välilyönnin painamalla 💷.
- Voit vaihtaa isojen ja pienten kirjainten välillä painamalla painiketta .
- Voit poistaa edellisen merkin painamalla
   (a). Voit poistaa kaikki määritykset painamalla (a)-painiketta pitkään.

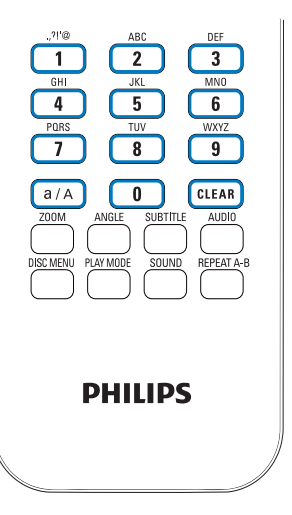

🔆 Vihje

 Muiden kuin englanninkielisten aakkosnumeeristen painikkeiden valinnat saattavat vaihdella kielikohtaisesti.

| Русский        |                   |  |  |
|----------------|-------------------|--|--|
| абв            | АБВ               |  |  |
| 1.,?!'@-       | 1.,?!'@-          |  |  |
| _:;/"#\$%& (   | _:;/"#\$%& (      |  |  |
| )*+<=>[/]^.{ } | )*+<=>[\]^`{ }~   |  |  |
| ~              | Real Real Colored |  |  |
| абвг2аbc       | АБВГ2АВС          |  |  |
| дежз3def       | <b>ДЕЖ33DEF</b>   |  |  |
| ийкл4ghi       | ИЙКЛ4GHI          |  |  |
| мноп5jkl       | MHOI15JKL         |  |  |
| рсту6тпо       | РСТУ6МNО          |  |  |
| фхцч7pqrs      | ФХЦЧ7PQRS         |  |  |
| шщъы8tuv       | ШЩЪЫ8TUV          |  |  |
| ьэюя9wxyz      | ЬЭЮЯ9WXYZ         |  |  |
| _0             | _0                |  |  |

| Other Languages                             |                                             |  |  |
|---------------------------------------------|---------------------------------------------|--|--|
| abc                                         | ABC                                         |  |  |
| 1.,?!'@-<br>_:;/"#\$%& (<br>)*+<=>[\]^`{ }~ | 1.,?!'@-<br>_:;/"#\$%& (<br>)*+<=>[\]^`{ }~ |  |  |
| abc2àáâãäåæ                                 | ABC2ÀÁÂĂĂĂÆ                                 |  |  |
| def3èéêë                                    | DEF3ÈÉË                                     |  |  |
| ghi4ìíĩĭ                                    | GHI4ÌIĨĨ                                    |  |  |
| jkl5                                        | JKL5                                        |  |  |
| mno6ñòóôõöø                                 | MNO6ÑÒÓÕÕÖ                                  |  |  |
| pqrs7ß                                      | PQRS7ß                                      |  |  |
| tuv8ùúûü                                    | TUV8ÙÚÛÜ                                    |  |  |
| wxyz9                                       | WXYZ9                                       |  |  |
| _0                                          | _0                                          |  |  |

# 3 Valmistelut

# Kiintolevyaseman liittäminen tietokoneeseen

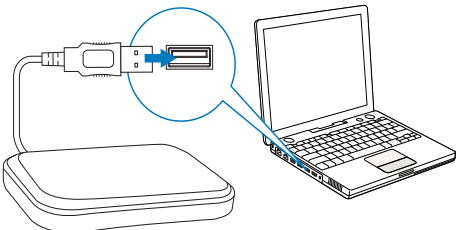

Laitteen mukana toimitettu kiintolevyasema (HDD) sisältää PC/Mac-ohjelmiston tuotteelle **MCi8080 (Media Browser/TwonkyMedia Server**), opasvideon, käyttöoppaan ja muita MCi8080-laitetta koskevia tietoja, joista voi olla hyötyä käyttäjälle.

- Liitä laitteen mukana toimitettu kiintolevyasema tietokoneeseen.
  - Odota, kunnes tietokone tunnistaa kiintolevyaseman.

# MCi8080-tiedostojen kopioiminen tietokoneeseen

- 1 Tietokoneen [My Computer]- tai [Computer]-kansiossa:
  - Etsi **MCi8080**-laitteen kiintolevyasema.
  - Etsi tietokoneesta sijainti, johon kiintolevyaseman **MCi8080**-tiedostot tallennetaan.
- 2 Vedä ja pudota MCI8080-kansio kiintolevyasemasta haluamaasi paikkaan tietokoneessa.

# Kopioi mediatiedostot kiintolevyasemaan.

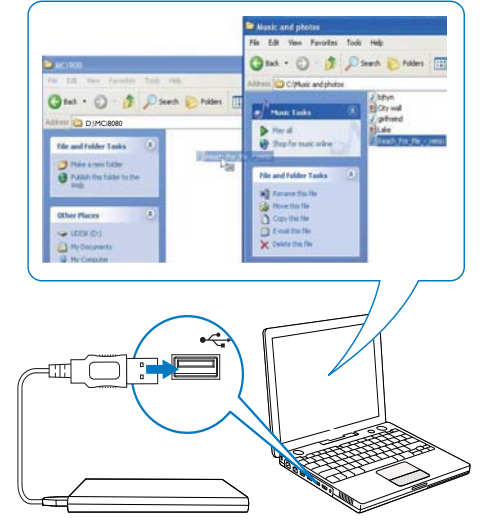

Siirrä musiikki-/kuvatiedostot tietokoneesta kiintolevyasemaan. Voit toistaa musiikkia ja kuvia **MCi8080**-laitteella.

- 1 Tietokoneen [My Computer]- tai [Computer]-kansiossa:
  - Etsi MCi8080-laitteen kiintolevyasema.
  - Etsi haluamasi musiikkikansio.
- 2 Vedä ja pudota musiikki-/kuvatiedostot kiintolevyasemaan tietokoneen musiikki-/ valokuvakansiosta.

# 🔆 Vihje

- Kopioi mediatiedostot kiintolevylle kansiorakenteesta huolimatta.
- Musiikki-/kuvatiedostojen siirto saattaa kestää jonkin aikaa. Voit siirtyä seuraaviin vaiheisiin, kun musiikki-/kuvatiedostoja siirretään kiintolevyasemaan.

# Kaukosäätimen paristojen asentaminen

# Varoitus

- Räjähdysvaara! Älä altista paristoja lämmölle, auringonvalolle tai tulelle. Älä hävitä paristoja polttamalla.
- Akkuparistojen käyttöiän lyhenemisen vaara! Älä käytä samanaikaisesti erimerkkisiä tai -tyyppisiä akkuparistoja.
- Tuotteen vahingoittumisen vaara! Kun kaukosäädintä ei käytetä pitkään aikaan, poista paristot.
- 1 Avaa paristolokero.
- 2 Aseta kaksi AAA LR03 -paristoa kuvan mukaisesti siten, että pariston navat ovat oikein päin (+/-).
- **3** Sulje paristolokero.

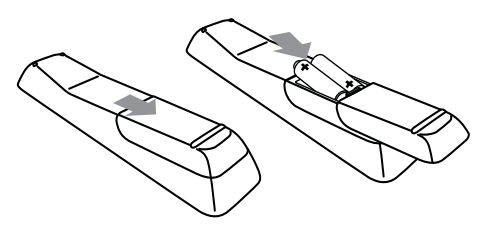

# 4 Laitteen sijoittaminen

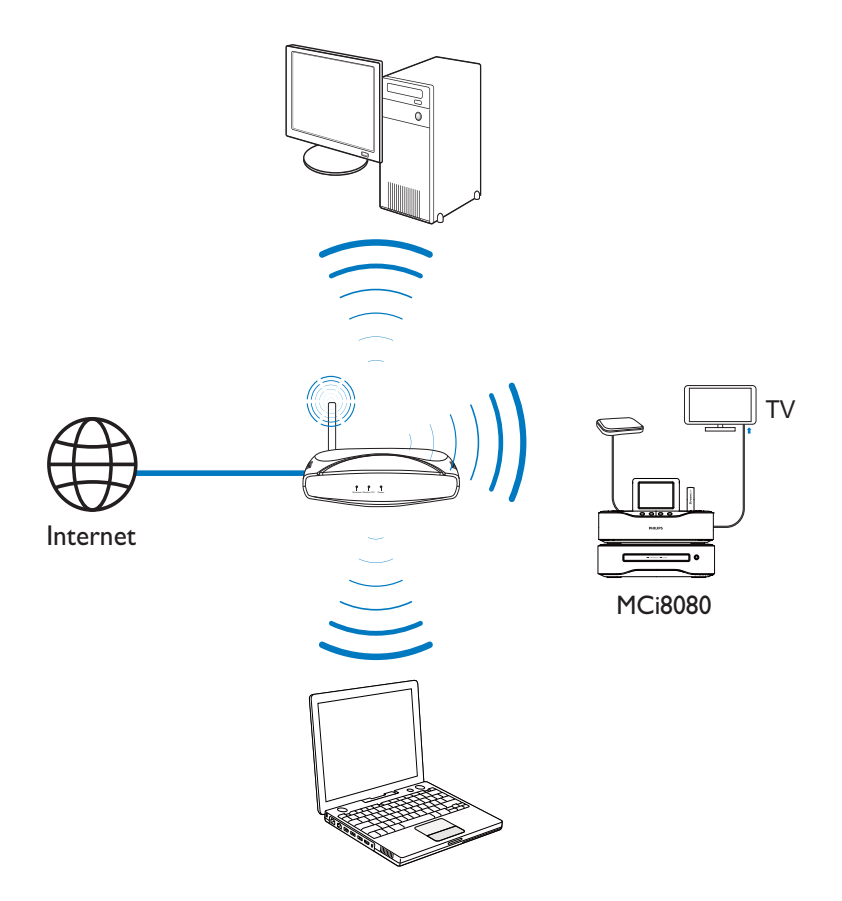

- Aseta **MCi8080** television lähelle, jotta voit käyttää soitinta.
- Jos haluat parantaa Wi-Fi-vastaanottoa, aseta laite reitittimen/tukiaseman (ei toimiteta laitteen mukana) kantamaalueelle.
- Sijoita laite aina tarpeeksi kauas säteilevistä laitteista, jotta vältetään magneettiset tai muunlaiset häiriöt.

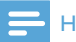

#### Huomautus

- Älä aseta laitetta suljettuun tilaan.
- Asenna laite lähelle pistorasiaa paikkaan, josta johtoon ylettyy hyvin.

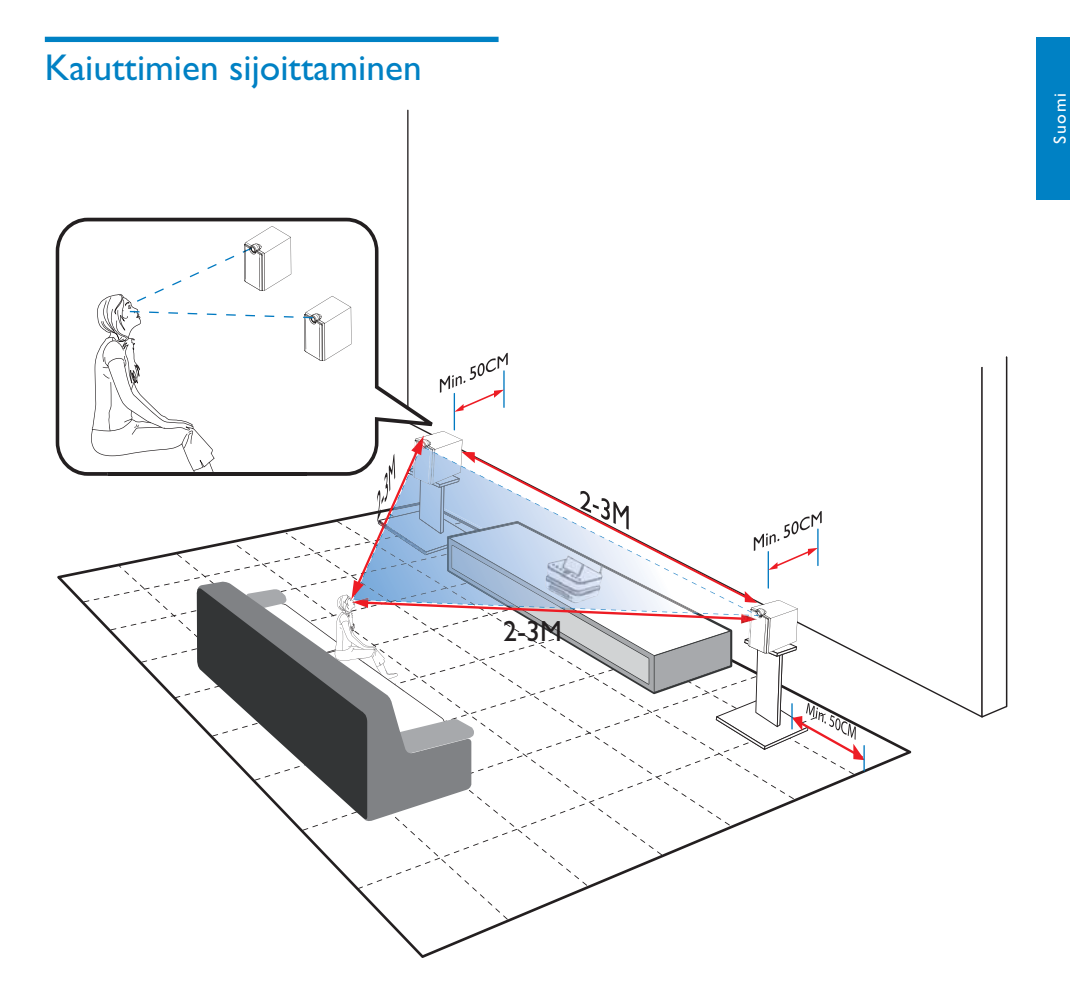

#### Paras kuuntelukokemus:

- Aseta kaiuttimet ja diskanttikaiuttimet korvien korkeudelle ja vähintään 50 cm:n etäisyydelle takaseinästä.
- Aseta kaiuttimet telineisiin, jotta saat parhaan tuloksen.
- Aseta kaiuttimet 2 3 metrin päähän toisistaan siten, että kaksi kaiutinta ja ensisijainen kuuntelupaikka muodostavat tasasivuisen kolmion.

- Osoita kaiuttimet ja diskanttikaiuttimet ensisijaisen kuuntelualueen suuntaan.
- Voit välttää diskanttikaiuttimien äänen estämisen siten, ettet aseta niitä koskaan hyllyjen väliin.

# 🔆 Vihje

- Voit vaihtoehtoisesti asettaa kaiuttimet lattialle tai hyllyjen päälle. Tätä ei kuitenkaan suositella.
- Kun kaiuttimet asetetaan vähintään 50 cm:n päähän takaseinästä, bassoääni selkeytyy ja kuuntelukokemus paranee.

FI

# 5 Liitännät

# Päälaitteen ja CD/DVDlaitteen liittäminen

• Liitä kaapelin kuvan osoittamalla tavalla kohtaan DVD CABLE IN.

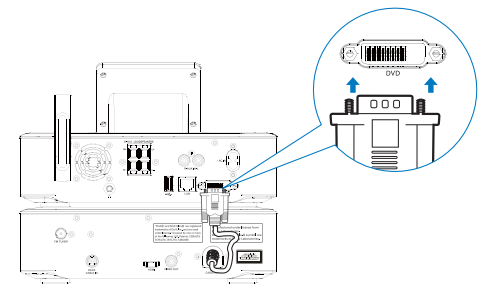

# Kaiuttimien liittäminen

# - Huomautus

- Varmista, että liität kaiuttimien värilliset johdot samanvärisiin liitäntöihin.
- Saat parhaan äänen käyttämällä laitteen mukana toimitettuja kaiuttimia.
- Käytä vain sellaisia kaiuttimia, joiden impedanssi on sama tai korkeampi kuin laitteen mukana toimitettujen kaiuttimien. Lisätietoja on tämän oppaan teknisissä tiedoissa.

# Päälaitteessa

- 1 Paina liitännän luukkua.
- 2 Aseta johdon paljas osa paikalleen kokonaan.
  - Liitä oikeanpuoleisen kaiuttimen johdot R-liitäntään ja vasemmanpuoleisen L-liitäntään.
  - Liitä punaiset kaapelit +-liitäntään ja mustat kaapelit --liitäntään.
- **3** Vapauta liitännän luukku.

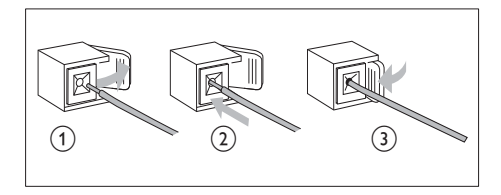

# Kaiuttimissa

- **4** Irrota kaiutinliittimet.
- 5 Etsi vasemman kaiuttimen johto, joka on kytketty päälaitteen vasempiin liittimiin.
- 6 Aseta kaiutinjohdon punainen pää punaiseen (+)-liitäntään.
- Kiinnitä johto kiinnittämällä punainen (+)-liitäntä paikalleen.
- 8 Aseta kaiutinjohdon hopeanvärinen pää mustaan (+)-liitäntään.
- Kiinnitä johto kiinnittämällä musta (+)-liitäntä paikalleen.
- **10** Tee oikean kaiuttimen kytkennät toistamalla vaiheet 2–6.

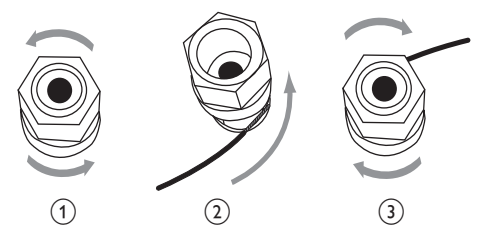

# Levytoistoliitäntä

Tee ääni-/videoliitännät levytoistoa varten.

# Television liittäminen

MCi8080-laitteeseen voi liittää television käyttämällä jompaakumpaa kahdesta videoliitännästä.

Valitse videoliitäntä, jota televisio tukee:

 Komposiittivideo (CVBS): vakiotelevisiolle  HDMI-liitäntä: HDMI (High Definition Multimedia Interface)-, DVI (Digital Visual Interface)- ja HDCP (Highbandwidth Digital Contents Protection) -yhteensopivalle teräväpiirtotelevisiolle.

# CVBS-liitännän käyttäminen

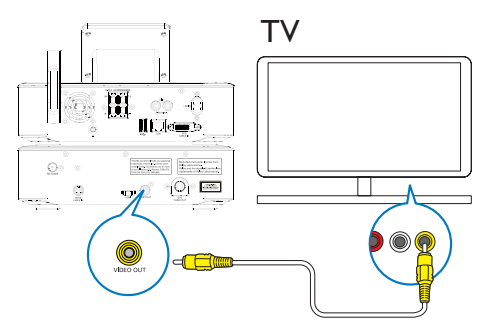

 Liitä laitteen mukana toimitettu komposiittivideokaapeli asianmukaisiin liitäntöihin kuvan osoittamalla tavalla.

# HDMI-liitännän (lisävaruste) käyttäminen

Liitä HDMI (High Definition Multimedia Interface)- ja DVI (Digital Visual Interface) -liitännöillä varustettu HDCP (High-bandwidth Digital Contents Protection) -yhteensopiva teräväpiirtotelevisio HDMI-liitännän avulla.

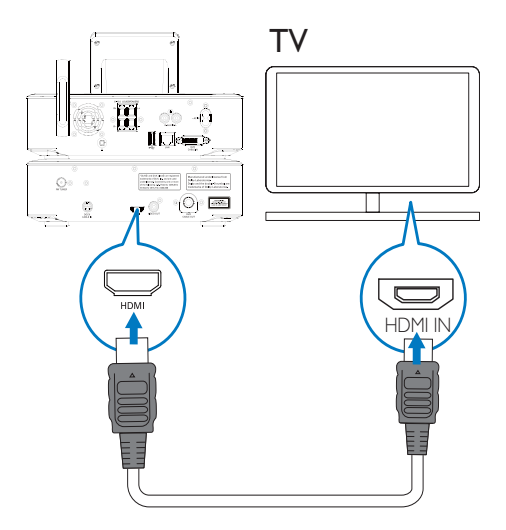

- Liitä HDMI-kaapeli (lisävaruste) kuvan osoittamalla tavalla:
  - tämän laitteen HDMI -liitäntään ja
  - television HDMI-tuloliitäntään.
- Käytä pelkällä DVI-liitännällä varustetussa televisiossa/näytössä DVI-HDMI-sovitinta.

# 🔆 Vihje

 HDMI on kompakti AV-liittymä, joka siirtää pakkaamatonta digitaalista dataa. HDMI-liitännällä teräväpiirtoisen AVsisällön voi esittää optimaalisella laadulla teräväpiirtotelevisiossa.

# FM-antennin liittäminen

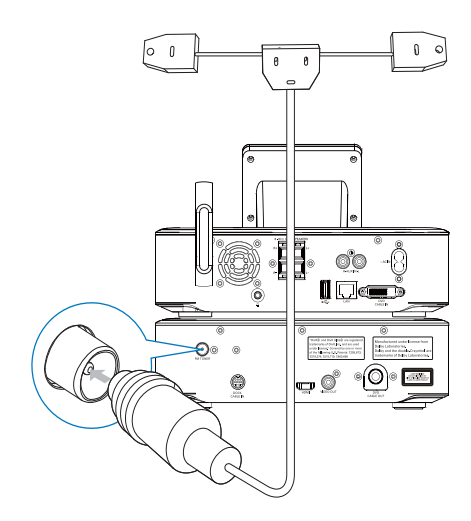

# Huomautus

- Kytke FM-antenni aina ennen FM-radioaseman virittämistä.
- Liitä laitteen mukana toimitettu FM-Tantenni laitteen FM TUNER -liitäntään.
- Avaa antenni kokonaan ja kiinnitä se seinään.

# Ulkoisten äänentoistolaitteiden liittäminen

Voit kuunnella **MCi8080**-laitteen kaiuttimilla ulkoista äänentoistolaitetta. Voit tehdä näin tekemällä seuraavat liitännät ja valitsemalla sitten **AUX**-tilan **MCi8080**-laitteesta.

- Liitä äänikaapelit (punainen/valkoinen lisävaruste)
  - tämän laitteen AUX IN L / R -liitäntöihin
  - ulkoisen äänentoistolaitteen äänilähtöliitäntöihin.
- Voit myös toistaa kannettavan mediasoittimen ääntä 3,5 mm:n kuulokeliitännän kautta. Liitä kuulokkeet RCA-kaapeliin (lisävaruste) ja
  - tämän laitteen AUX IN L / R -liitäntöihin
  - kannettavan mediasoittimen 3,5 mm:n kuulokeliitäntään.

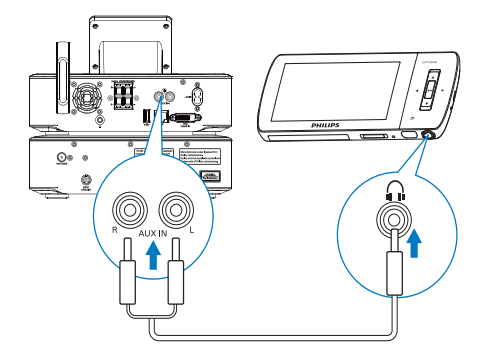

# iPod/iPhone-telakointiaseman liittäminen

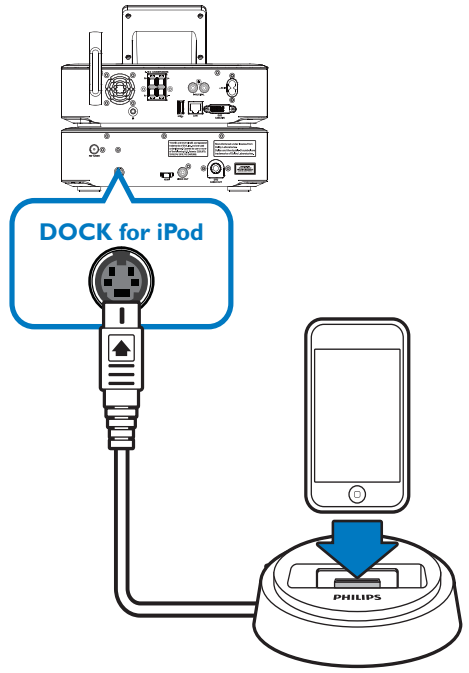

Liitetyllä iPod/iPhone-telakointiasemalla voit ladata iPodin/iPhonen tai kuunnella niiden sisältöä tällä laitteella.

 Liitä telakointiasema (lisävaruste) tämän laitteen DOCK CABLE IN-liitäntään.

# 🔆 Vihje

 Kun haluat kuunnella musiikkia telakoidusta iPodista/iPhonesta, valitse ensin telakointiasemalähde painamalla DOCKINGpainiketta.

# Virran kytkeminen/ katkaiseminen

# Virtalähteen liittäminen

# Vakava varoitus

• Tuotteen vahingoittumisen vaara! Varmista, että virtalähteen jännite vastaa tuotteen takapaneeliin tai pohjaan merkittyä jännitettä.

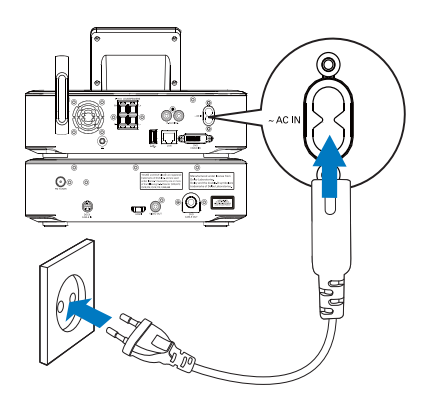

Liitä MCi8080 virtalähteeseen.

# Huomautus

• Tyyppikilpi on tuotteen tausta- tai alapinnassa.

# Virran kytkeminen/katkaiseminen

- Kytke laitteeseen virta painamalla ⊍ -painiketta tai lähdevalitsinta.
- 2 Virran katkaiseminen laitteesta
  - Siirry aktiiviseen valmiustilaan () -painikkeella.
  - Painamalla <sup>(D)</sup>-painiketta pitkään voit myös siirtää laitteen Ecovalmiustilaan (energiansäästötila).

# Aktiivinen valmiustila

Aktiivisessa valmiustilassa jotkin **MCi8080**laitteen päätoiminnot pysyvät normaalissa virrankulutustilassa. Tällaisia toimintoja ovat esimerkiksi Wi-Fi-yhteys ja kellonajan näyttö. Näin **MCi8080** voit siirtyä nopeasti käyttötilaan, kun kytket **MCi8080**-laitteen virran aktiivisesta valmiustilasta.

Aktiivisessa valmiustilassa

- Virran merkkivalo palaa punaisena.
- Kellonaika on näkyvissä, jos se on asetettu.

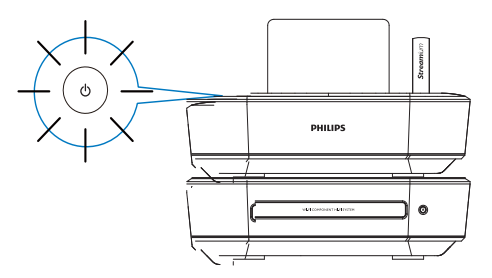

Laite on myös edelleen kytketty Wi-Fiverkkoon tai kiinteään verkkoon.

# Automaattinen aktiivinen valmiustila

Jos **MCi8080**-laitteessa ei tehdä mitään 20 minuuttiin, **MCi8080** voi siirtyä aktiiviseen valmiustilaan automaattisesti.

#### Eco-valmiustila

Eco-valmiustila on energiansäästötila. Ecovalmiustilassa kaikki päätoiminnot, kuten mikroprosessori, Wi-Fi-yhteys, näyttö ja kiintolevy, kytketään virransäästötilaan tai kokonaan pois.

# 6 Ensiasennus

# Kun otat MCi8080-laitteen käyttöön ensimmäisen kerran:

- 1 Valitse haluamasi näyttökieli kehotteesta.
- 2 MCi8080-laitteen päätoimintojen opetteleminen:
  - Valitse [Yes, show me the demo], kun näyttöön tulee kysymys, haluatko katsoa esittelyn.
  - Säädä äänenvoimakkuutta tarvittaessa painamalla +VOL-.
  - Lopeta esittelytoisto valitsemalla ⊍. → Laite siirtyy Eco-valmiustilaan.
    - Kytke MCi8080-laitteeseen virta painamalla painiketta <sup>(1)</sup> uudelleen ja tee asennus uudelleen.

# Verkkoasetuksiin jatkaminen

- Valitse **[No]**, kun näyttöön tulee kysymys, haluatko katsoa esittelyn.
- **3** Valitse sijainti ja aikavyöhyke luettelosta kehotteen mukaan.
- 4 Valitse [Yes], kun näyttöön tulee kysymys, määritetäänkö verkkoyhteyden asetukset.

# Wi-Fi-kotiverkkoon tai kiinteään kotiverkkoon liittäminen

Liittäminen langattomasti

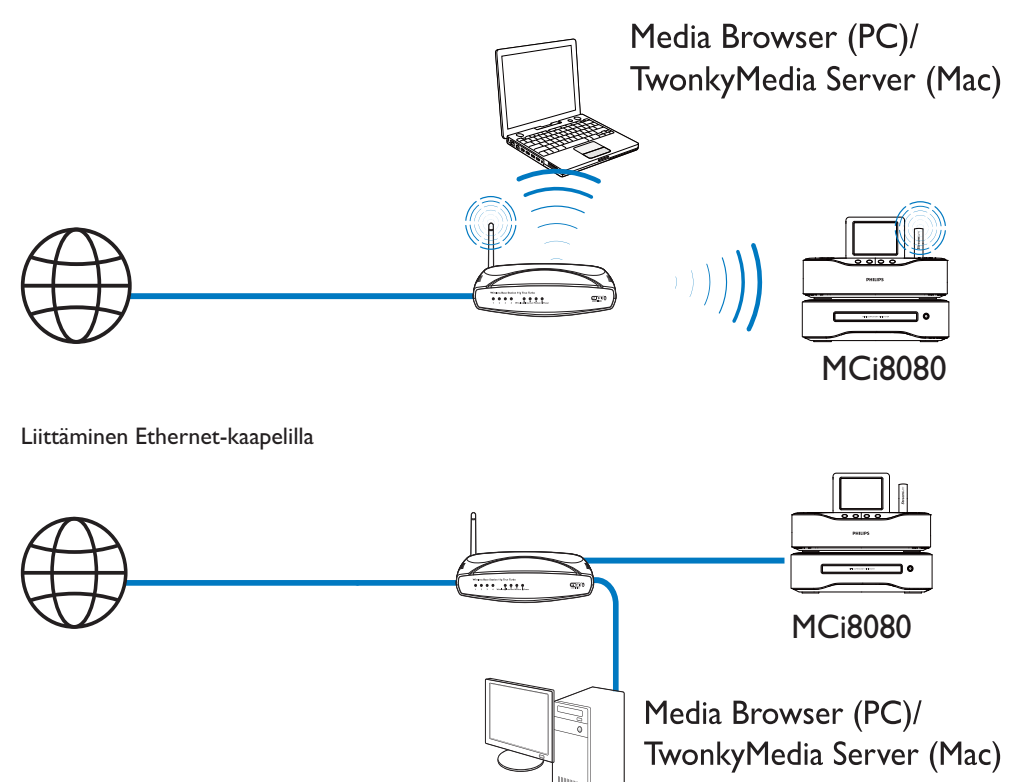

Voit liittää **MCi8080**-laitteen Wi-Fikotiverkkoon tai kiinteään kotiverkkoon eri tavoilla: langattomasti tai langallisesti, automaattisesti tai manuaalisesti.

- Käytä reititintä (tai tukiasemaa) Wi-Fi-kotiverkossa tai kiinteässä verkossa. Tämä tarkoittaa tietokoneiden/laitteiden liittämistä reitittimeen.
- Liitä **MCi8080** reitittimeen langattomasti tai Ethernet-kaapelin kautta.
- Jos haluat liittää laitteen Internetiin Wi-Fikotiverkon tai kiinteän kotiverkon kautta, varmista, että reititin muodostaa Internetyhteyden suoraan ja että tietokone ei edellytä puhelinmodeemivalintaa.
- Jos haluat vaihdella eri yhteydenmuodostustapojen (langaton tai kiinteä, automaattinen tai manuaalinen) tai eri reitittimien välillä, valitse [Settings]
   [Network settings] > [Setup network].

# Langaton yhteys: yhden kosketuksen WPS (Wi-Fi Protected Setup) -asennus

MCi8080 tukee WPS (Wi-Fi Protected Setup) -asennusta. Voit yhdistää MCi8080laitteen nopeasti ja suojatusti langattomaan reitittimeen, joka myös tukee WPS:ää.

Voit valita jommankumman seuraavista asennustavoista: PBC (Push Button Configuration) tai PIN (Personal Identification Number).

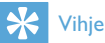

• WPS (Wi-Fi Protected Setup) on Wi-Fi Alliancen laatima standardi langattoman kotiverkon helppoon ja suojattuun rakentamiseen.

# WPS-PBC:n ottaminen käyttöön MCi8080laitteessa

- 1 Valitse **[Yes]**, kun näyttöön tulee kysymys, määritetäänkö verkkoyhteyden asetukset (katso Ensiasennus).
- 2 Valitse [Wireless (WiFi)] > [Push button (WPS - PBC)].

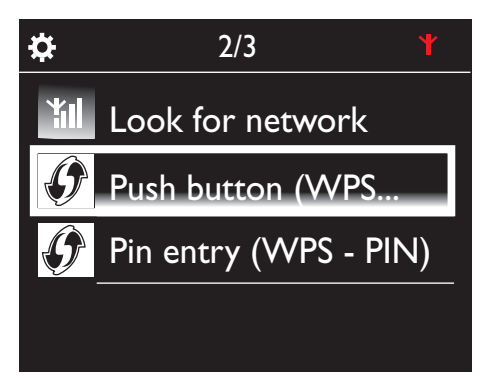

# MCi8080-laitteen lisääminen reitittimeen

 Lisätietoja WPS-laitteen lisäämisestä reitittimeen on reitittimen käyttöoppaassa. Esimerkki: paina WPS-painiketta pitkään.

- ↦ Reititin aloittaa WPS-laitteen etsimisen.
- ➡ MCi8080-laitteen näyttöön tulee ilmoitus, kun yhteys on muodostettu.

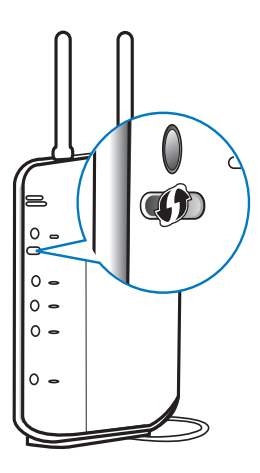

# 🔆 Vihje

- PIN (Personal Identification Number)
   -asennustavan käyttäminen: Valitse MCi8080laitteessa [Wireless (WiFi)] > [Pin entry
   (WPS – PIN)] ja kirjoita MCi8080-laitteen
   näyttöön tuleva PIN-koodi. Kirjoita PIN-koodi
   reitittimeen.
- Lisätietoja PIN-koodin syöttämisestä reitittimeen on reitittimen käyttöoppaassa.

#### Internet-yhteys

- Muodosta Internet-yhteys pyydettäessä.
  - Aloitusnäyttöön siirrytään ensimmäisen asennuksen valmistuttua.

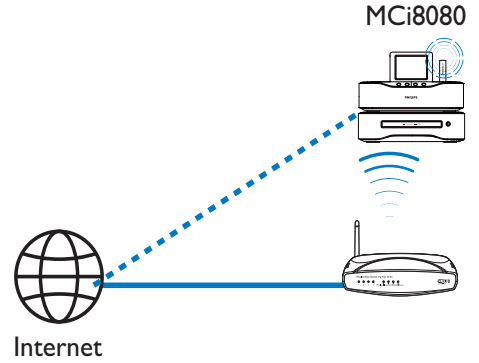

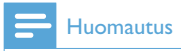

• Varmista, että reititin muodostaa internetyhteyden suoraan eikä tietokoneesta tarvitse muodostaa puhelinverkkoyhteyttä.

# Langaton yhteys: salausavaimen antaminen manuaalisesti

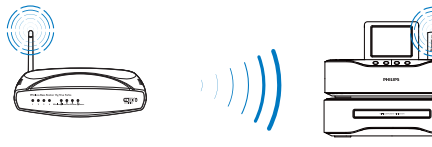

MCi8080

# 🔆 Vihje

- Ota reitittimen salausavain esiin, ennen kuin aloitat verkon asennuksen.
- Valitse [Yes], kun näyttöön tulee kysymys, määritetäänkö verkkoyhteyden asetukset (katso Ensiasennus).
- 2 Valitse [Wireless (WiFi)] > [Look for network].
  - ➡ Laite alkaa etsiä langattomia verkkoja
  - ➡ Käytettävissä olevien Wi-Fi-verkkojen luettelo tulee näkyviin.

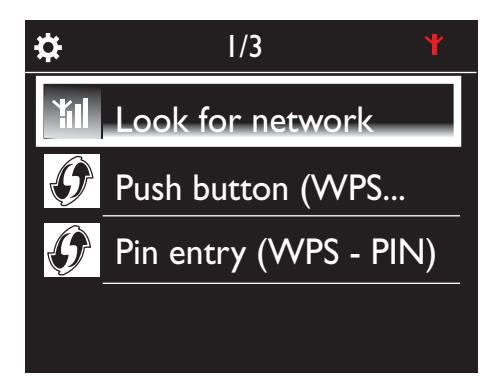

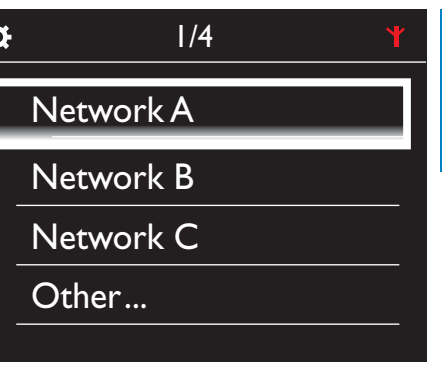

3 Valitse haluamasi Wi-Fi-verkko.

- 4 Anna verkon salausavain pyydettäessä.
  - → Laite alkaa etsiä Wi-Fi-verkon määrittämää IP-osoitetta automaattisesti.
  - → Näyttöön tulee ilmoitus, kun yhteys on muodostettu.

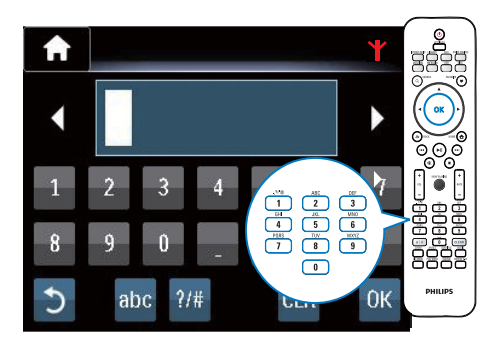

0

Successfully connected to Network A ΎI

# 🔆 Vihje

 Jos olet piilottanut reitittimen SSID-tunnuksen (esim. poistanut SSID-lähetyksen käytöstä), siirry Wi-Fi-verkkojen luettelon loppuun. Valitse [Other...] > [Manual SSID entry]. Kirjoita reitittimen nimi tekstiruutuun.

# Huomautus

 Reititin ei ehkä voi määrittää IP-osoitetta, jos DHCP (Dynamic Host Configuration Protocol) ei ole käytettävissä tai jos se on poistettu käytöstä reitittimessä. IP-osoite on ehkä syötettävä manuaalisesti tai yhdistäminen on aloitettava uudelleen painamalla BACK.

# Langaton yhteys: IP-osoitteen antaminen manuaalisesti

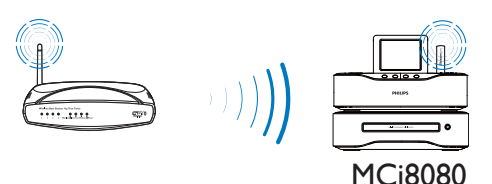

# Automaattisen IP-osoitteen etsimisen lopettaminen

- Etsi Wi-Fi-kotiverkko ja muodosta sitten yhteys Wi-Fikotiverkkoon.
  - → Laite alkaa etsiä Wi-Fi-verkon määrittämää IP-osoitetta automaattisesti.
- 2 Lopeta automaattinen IP-osoitteen etsiminen painamalla kaukosäätimen BACK-painiketta.

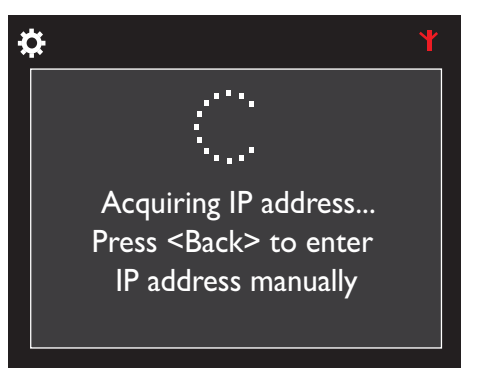

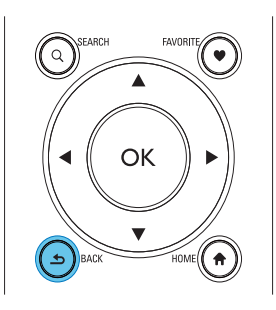

# Reitittimen IP-osoitteen etsiminen

- Katso lisätietoja reitittimen käyttöoppaasta.
- Voit myös tarkistaa reitittimen asetukset kirjoittamalla IP-osoitteen (esim. 192.168.1.1) tietokoneen selaimeen (esim. Internet Exploreriin). Haluamasi tiedot tulevat näkyviin asetussivulle.

# IP-osoitteen antaminen manuaalisesti

 Syötä MCi8080-laitteeseen IP-osoite, jolla laite voi olla samassa aliverkossa kuin reititin.

Jos esimerkiksi reitittimen IP-osoite on 192.168.1.1 ja aliverkon peite 255.255.255.000,

kirjoita laitteessa seuraavasti: IP-osoite: 192.168.1.XX (jossa XX vastaa numeroa), aliverkon peite: 255.255.255.000.

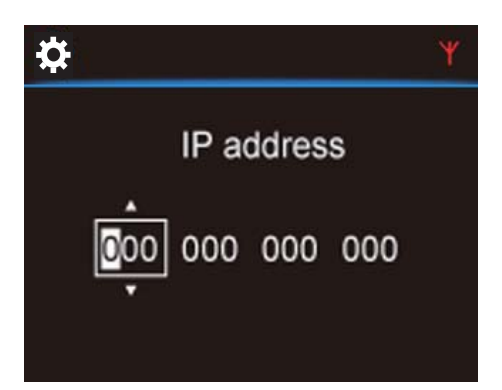

- Valitse määrityksen sijainti painamalla painikkeita 
   toistuvasti.
- Voit syöttää haluamasi luvut kaukosäätimen aakkosnumeerisilla painikkeilla tai painamalla painikkeita A/▼ toistuvasti.

#### Huomautus

 Varmista, että et syötä koskaan IP-osoitetta, joka on jo määritetty verkossa olevalle tietokoneelle/laitteelle.

# Kiinteä yhteys

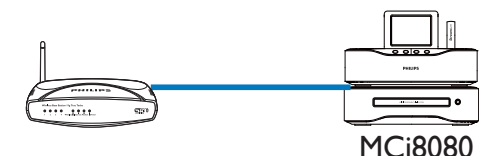

#### Yhdistäminen reitittimeen Ethernet-kaapelilla

- Valitse [Yes], kun näyttöön tulee kysymys, määritetäänkö verkkoyhteyden asetukset (katso Ensiasennus).
- 2 Yhdistä laite reitittimen Ethernetkaapelilla.

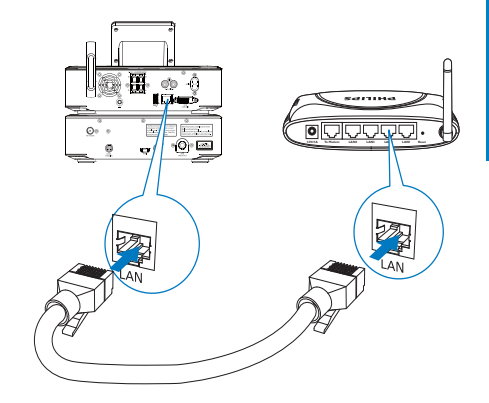

# Liittäminen Wi-Fi-kotiverkkoon tai kiinteään kotiverkkoon

- Valitse laitteessa [Wired (Ethernet)].
  - → Laite alkaa etsiä verkon määrittämää IP-osoitetta automaattisesti.
  - Näyttöön tulee ilmoitus, kun yhteys on muodostettu.

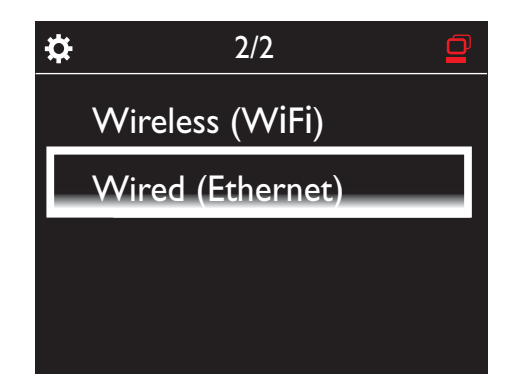

# 🔆 Vihje

 Reititin ei ehkä voi määrittää IP-osoitetta, jos DHCP (Dynamic Host Configuration Protocol) ei ole käytettävissä tai jos se on poistettu käytöstä reitittimessä. IP-osoite on ehkä syötettävä manuaalisesti tai yhdistäminen on aloitettava uudelleen painamalla BACK.

## Internet-yhteys

- Muodosta Internet-yhteys pyydettäessä.
  - → Aloitusnäyttöön siirrytään ensimmäisen asennuksen valmistuttua.

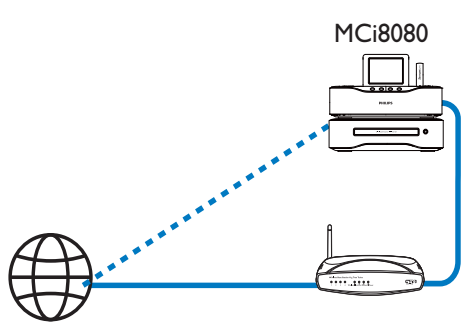

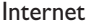

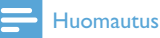

- · Varmista, että reititin muodostaa internetyhteyden suoraan eikä tietokoneesta tarvitse muodostaa puhelinverkkoyhteyttä.

# Kiinteä yhteys: IP-osoitteen antaminen manuaalisesti

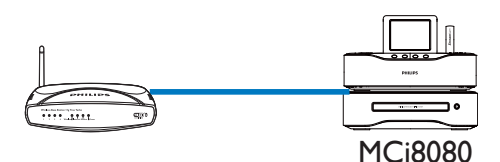

# Automaattisen IP-osoitteen etsimisen lopettaminen

- 1 Yhdistä laite reitittimen Ethernetkaapelilla.
- 2 Valitse laitteessa [Wired (Ethernet)].
- 3 Lopeta automaattinen IP-osoitteen etsiminen painamalla kaukosäätimen BACK-painiketta.

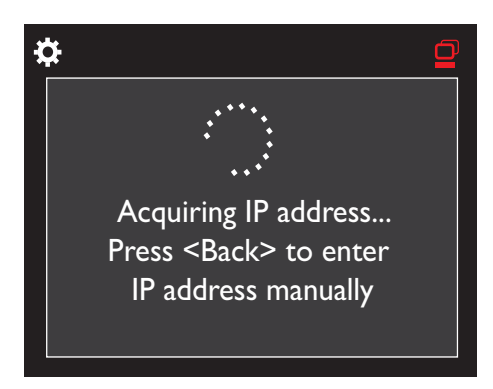

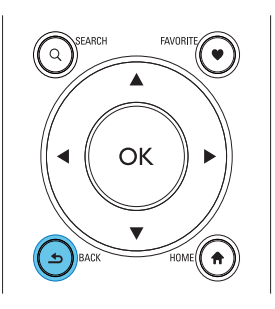

#### Reitittimen IP-osoitteen etsiminen

- Katso lisätietoja reitittimen käyttöoppaasta.
- Voit myös tarkistaa reitittimen asetukset kirjoittamalla IP-osoitteen (esim. 192.168.1.1) tietokoneen selaimeen (esim. Internet Exploreriin). Haluamasi tiedot tulevat näkyviin asetussivulle.

#### IP-osoitteen määrittäminen manuaalisesti

Syötä MCi8080-laitteeseen IP-osoite, iolla laite voi olla samassa aliverkossa kuin reititin.

los esimerkiksi reitittimen IP-osoite on 192.168.1.1 ja aliverkon peite 255.255.255.000,

kirjoita laitteessa seuraavasti: IP-osoite: 192.168.1.XX (jossa XX vastaa numeroa), aliverkon peite: 255,255,255,000

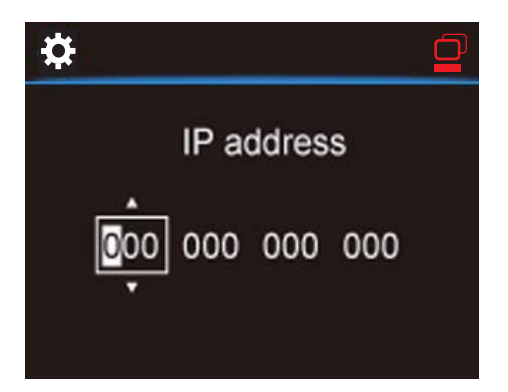

- Valitse määrityksen sijainti painamalla painikkeita 
   toistuvasti.
- Voit syöttää haluamasi luvut kaukosäätimen aakkosnumeerisilla painikkeilla tai painamalla painikkeita ▲/▼ toistuvasti.

## Huomautus

• Varmista, että et syötä koskaan IP-osoitetta, joka on jo määritetty verkossa olevalle tietokoneelle/laitteelle. 7 Toistaminen Wi-Fi-kotiverkosta tai kiinteästä kotiverkosta

# Toistaminen kiintolevyasemasta

# Kiintolevyn liittäminen MCi8080laitteeseen

Kun olet siirtänyt musiikki-/kuvatiedostot tietokoneesta kiintolevyasemaan CA -COMMON TOPIC - PREPARE - HEADER -Prepare (katso 'Valmistelut' sivulla 18),

- asenna laitteen mukana toimitettu ohjelmisto tietokoneeseen: Media Browser (PC), TwonkyMedia Server (Mac).
  - Etsi tietokoneesta MCI8080kansio, jonka olet kopioinut kiintolevyasemasta.
  - Aloita asennus tietokoneessa suorittamalla TwonkyMediakansiossa oleva asennustiedosto.
- 2 Varmista, että olet irrottanut kiintolevyaseman turvallisesti tietokoneesta.
- 3 Liitä kiintolevyasema MCi8080laitteeseen.

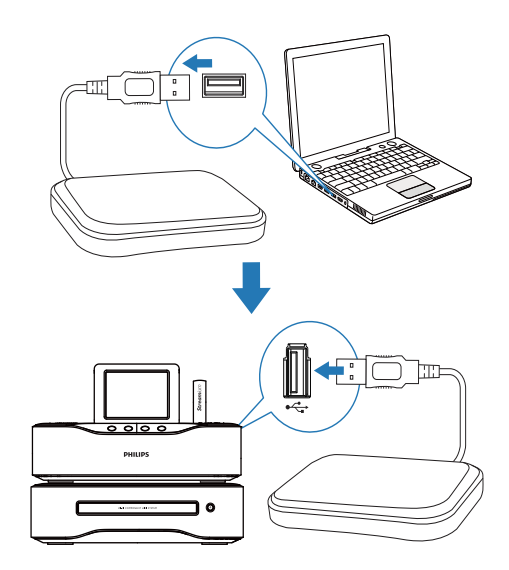

# 🔆 Vihje

 Kun ohjelmisto on asennettu, tietokone voi toimia musiikkipalvelimena. Voit toistaa musiikkia/kuvia suoraan tietokoneesta MCi8080-laitteeseen, jos molemmat on liitetty Wi-Fi-kotiverkkoon tai kiinteään kotiverkkoon.

# Kiintolevyaseman kirjasto

Voit siirtää musiikki-/kuvatiedostot tietokoneesta kiintolevyasemaan kahdella tavalla:

- USB-kaapelilla, joka liittää kiintolevyaseman tietokoneeseen
- tai Wi-Fi-kotiverkon tai kiinteän kotiverkon kautta.

# Siirtäminen Wi-Fi-kotiverkon tai kiinteän kotiverkon kautta

Verkon kautta voit siirtää pieniä määriä kappaleita/kuvia näppärästi tietokoneesta kiintolevyasemaan poistamatta kiintolevyasemaa MCi8080-laitteesta.

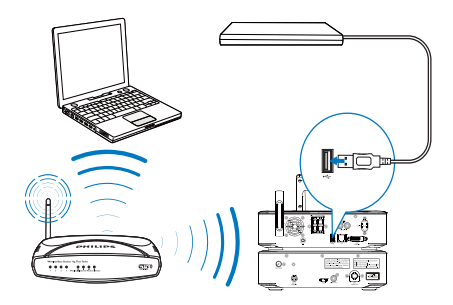

 Varmista, että tietokone on muodostanut yhteyden Wi-Fi-kotiverkkoon tai kiinteään kotiverkkoon.

Varmista MCi8080-laitteessa, että

• kiintolevyasema on liitetty oikein

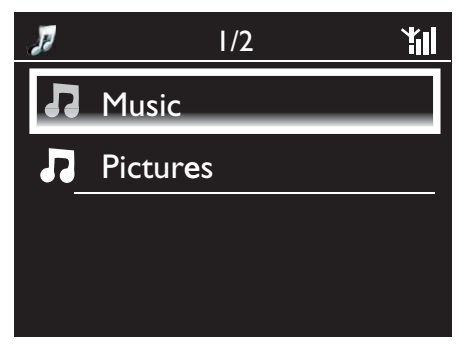

- Asetuksissa [Settings] > [Network settings][USB sharing] on otettu käyttöön.
   Windows XP Professional -tietokoneet:
- 2 Kun liität kiintolevyn ensimmäisen kerran verkkoasemaksi, määritä kiintolevylle verkkoasematunnus tietokoneessa.
  - Kaksoisnapsauta Windows XP -tietokoneessa kohtaa [My Computer] (Oma tietokone). Kaksoisnapsauta Windows Vista -tietokoneessa kohtaa [Computer] (Tietokone).

| My Computer                                                                                                    |                                                                                                    |
|----------------------------------------------------------------------------------------------------|----------------------------------------------------------------------------------------------------|
| File Edit View Favorit                                                                                         | es Tools                                                                                                    |
| G Back + O + 👩                                                                                                 | Map Network Drive.                                                                                                    |
| ddress 🖳 My Compu                                                                                              | ter Synchronize                                                                                                    |
|                                                                                                    | Folder Options                                                                                                    |
| ap Network Drive                                                                                               |                                                                                                    |
| Windows of and assign access the Specify the that you with the your with the the the the the the the the the t | can help you connect to a shared network folder<br>a drive letter to the connection so that you can<br>a folder using My Computer.<br>e drive letter for the connection and the folder<br>want to connect to: |
| Drive:                                                                                                    | X: 🗸                                                                                                    |
| Folder:                                                                                                    | Nphilipsmci8080\usb 👽 Browse                                                                                                    |
|                                                                                                    | Connect using a <u>different user name</u> .<br>Sion up for online storage or connect to a<br>network server.                                                                                                 |
| My Computer                                                                                                    |                                                                                                    |
| He Edit Wew Pavorites Tools                                                                                    | Help                                                                                                    |
| 3 MA · () · 🗿 🔑 S                                                                                              | earch 🌔 Folders 🛄 -                                                                                                    |
| My Compute                                                                                                    | Br Type                                                                                                    |
| System Tasks 🙁                                                                                                 | Hard Disk Drives                                                                                                    |
| Wew system information                                                                                         | Cocal Disk (C:) Local Disk                                                                                                    |
| Drange a setting                                                                                               | Network Drives                                                                                                    |
|                                                                                                    | S usp on philipsmci8080                                                                                                    |
| diress 😹 X:1                                                                                                   | Music and photos                                                                                                    |
| File and Folder Tasks                                                                                          | File Edk View Pavorkes Tools Help                                                                                                    |
| Other Places (8)                                                                                               |                                                                                                    |

- Valitse [My Computer] (Oma tietokone) -kohdassa [Tools] (Työkalut) > [Map Network Drive] (Yhdistä verkkoasemaan).
- Määritä kiintolevylle verkkoasematunnus napsauttamalla (esimerkiksi X: kuten kuvassa). Kirjoita kuvan mukaan kiintolevyn nimi \\Philipsmci8080\usb. Valitse [Finish] (Valmis).
- [My Computer] (Oma tietokone)
   -kohdasta (Windows XP) tai [Computer]
   (Tietokone) -kohdasta (Windows Vista)
  - etsi kiintolevy kohdasta [Network Drives] (Verkkoasemat)

- etsi musiikki-/valokuvakansio tietokoneesta.
   Mac OS X -tietokoneet:
- valitse kuvan mukaan [Go] (Siirry) > [Network] (Verkko)
- valitse [SHARED]-kohdassa [All] > [philips-network]
- valitse [philips-network]-kohdassa [philipsmci8080] ja [usb]

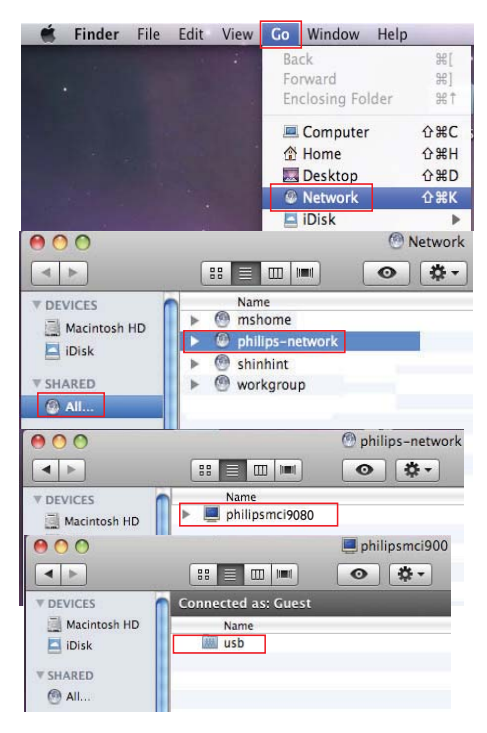

- etsi musiikki-/valokuvakansio tietokoneesta.
- 4 Vedä ja pudota musiikki-/kuvatiedostot musiikki-/valokuvakansiosta MCi8080laitteeseen.
  - ➡ MCi8080-laitteessa voit siirtyä [HDD]lähteen musiikki-/valokuvakokoelmaan (paina kaukosäätimen HDD-painiketta).

# 🔆 Vihje

- Jos mediatiedostoja on paljon, verkon suorituskyky saattaa vaikuttaa siirtonopeuteen tai jopa keskeyttää siirron.
- Philipsmci8080 on laitteen oletusarvoinen nimi. Voit vaihtaa laitteen nimen kohdassa [Settings] > [Device ID and information].

# Kiintolevyaseman tiedostojen järjestäminen

Äänitiedostot: Jos tiedostot sisältävät tietoja (metatunnisteita tai ID3-tunnisteita), tiedostot voi lajitella automaattisesti tietojen mukaan. Näitä ovat esimerkiksi esittäjä, albumi ja tyylilaji.

Voit tarkistaa tiedoston tiedot tai muokata niitä käynnistämällä medianhallintaohjelman. Valitse esimerkiksi **Windows Media Player 11** -ohjelmassa kuvassa kuvatulla tavalla. Valitse haluamasi kappale ja muokkaa sitä sitten kaksoisnapsauttamalla sitä.

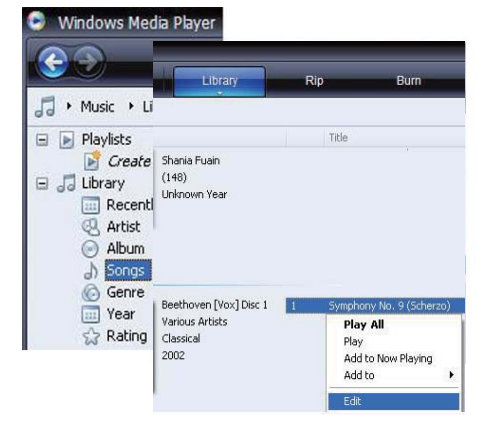

Voit tarvittaessa myös järjestää äänitiedostot eri kansioihin.

Kuvatiedostot:

Voit halutessasi järjestää tiedostot eri kansioihin. Kansiot on lajiteltu aakkosjärjestyksessä.

# Toistaminen kiintolevyasemasta

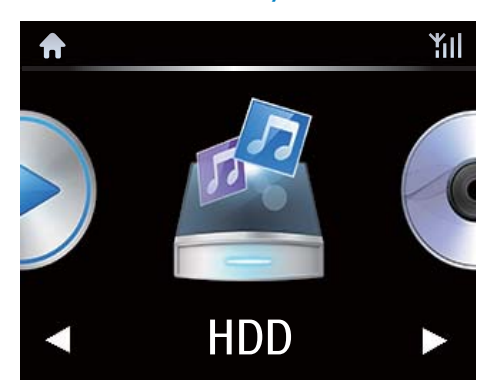

- 1 Varmista MCi8080-laitteessa, että kiintolevyasema on liitetty oikein.
- 2 Paina kaukosäätimen USB-painiketta.
  - Tiedostojen lajittelu saattaa kestää jonkin aikaa. Tiedostokansiot ovat näkyvissä tiedostojen lajittelun aikana.
  - Äänitiedostot näkyvät eri luokkiin jaoteltuina (esim. esittäjä, albumi, tyylilaji), jos tiedostojen meta-/ID3tunnisteita muokataan.
  - ↦ Myös kuvatiedostot järjestetään.
- **3** Valitse haluamasi raita tai albumi.
- 4 Aloita toisto ▶II-painikkeella.
  - Toisto alkaa albumin alusta, jos painat
     II-painiketta albumin kohdalla.
  - Toistonäyttö avautuu, kun toisto alkaa (katso MCi8080->Esittely->Toistonäyttö).
- 5 Keskeytä toisto:

# Musiikkia monihuonetoiminnolla

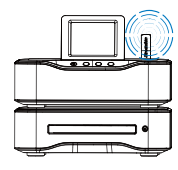

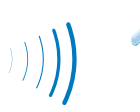

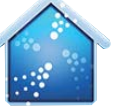

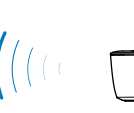

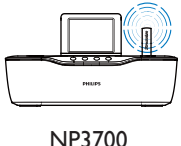

MCi8080

Monihuonetoiminnolla voit toistaa saman kappaleen MCi8080 -laitteella ja Philipsin verkkomusiikkisoittimella (NP3700) samanaikaisesti.

Varmista ennen tämän toiminnon käyttöönottoa, että

- MCi8080 ja NP3700 on liitetty Wi-Fi-kotiverkkoon
- toistat kappaleita kiintolevyltä, joka on liitetty MCi8080-laitteeseen.
- 1 Toista kappale kiintolevyltä (katso kohtaa Toistaminen Wi-Fi-kotiverkosta tai kiinteästä kotiverkosta->Toistaminen kiintolevyasemasta->Toistaminen kiintolevyasemasta).
- 2 Ota monihuonetoiminto käyttöön valitsemalla aloitusnäytössä [Multiroom Music].

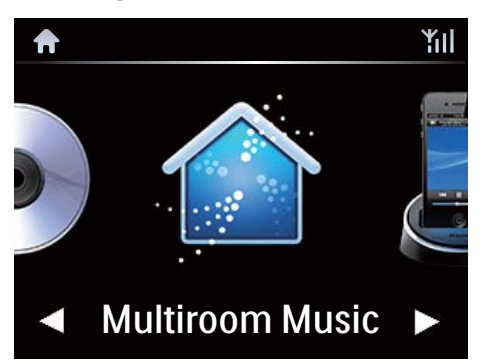

- 3 Odota, kunnes monihuonetoiminto on otettu käyttöön.
- Peruuta samanaikainen toisto painamalla MCi8080 -laitteen 
  -painiketta.

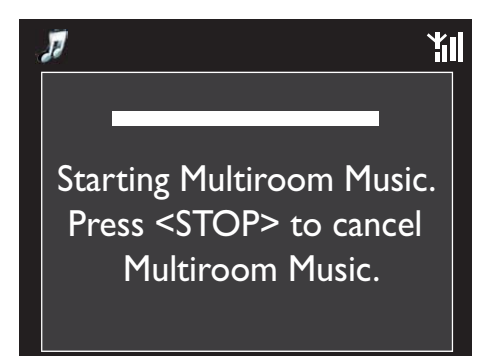

# Suoratoisto UPnPpalvelimesta Media Browser (PC)/ TwonkyMedia Server (Mac)

Voit toistaa musiikkia/kuvia suoraan tietokoneen ja **MCi8080**-laitteen välillä, kun

- MCi8080 on liitetty Wi-Fi-kotiverkkoon tai kiinteään kotiverkkoon.
- Musiikin jakaminen on määritetty tietokoneissa ja muissa UPnP-palvelimissa, jotka on myös liitetty Wi-Fi-kotiverkkoon tai kiinteään kotiverkkoon.

Musiikin jakamisohjelmiston (laitteen mukana toimitetut **Media Browser** ja **TwonkyMedia Server**) avulla tällaiset tietokoneet voivat toimia **MCi8080**-laitteen UPnP-mediapalvelimina (musiikki-/valokuvakirjastoina), jos ne on otettu käyttöön.

UPnP (Universal Plug and Play) -protokollien kautta UPnP-mediapalvelin voi toistaa musiikkitai kuvatiedostoja suoraan palvelimesta UPnP-asiakaslaitteeseen (esim. MCi8080).Voit toistaa musiikkia ja kuvia palvelimesta UPnPasiakaslaitteella.

MCi8080 voi toimia myös sellaisten tietokoneiden ja muiden UPnP-laitteiden UPnP-mediapalvelimena, jotka on liitetty Wi-Fi-kotiverkkoon, jos MCi8080 on käynnissä tai aktiivisessa valmiustilassa.

Liitä kiintolevyasema\* **MCi8080**-laitteeseen. Kiintolevyasemassa olevaa musiikkia ja kuvia voi toistaa tällaisilla tietokoneilla ja UPnP-laitteilla.

# 🔆 Vihje

• \*Kiintolevyaseman enimmäiskapasiteetti on 160 Gt tai 40 000 mediatiedostoa.

FI

Suomi

# UPnP-palvelimella oleva kirjasto

Tietokoneissa (UPnP-palvelimissa) laitteen mukana toimitetulla **Media Browser**- tai **TwonkyMedia Server** -ohjelmistolla voi käyttää musiikkikirjastoja, jotka on järjestetty eri medianhallintaohjelmilla, kuten **Windows Media Player 11**- ja **iTunes**-ohjelmilla.

iTunes on Apple Inc.:n tavaramerkki, joka on rekisteröity Yhdysvalloissa ja muissa maissa.

# Suoratoisto UPnP-palvelimesta

MCi8080-laitteella voi toistaa musiikki-/ kuvakirjastoja, joita toistetaan suoraan UPnPpalvelimesta (tietokoneessa, joka on Wi-Fikotiverkossa tai kiinteässä kotiverkossa).

- Varmista, että UPnP-palvelin on muodostanut yhteyden Wi-Fikotiverkkoon tai kiinteään kotiverkkoon.
- 2 Paina MCi8080:n kaukosäätimen LIBRARY -painiketta.
  - Voit myös valita aloitusnäytöstä [Media Library].
- **3** Valitse musiikki-/kuvakirjasto.
  - Voit tarkastella luokkia, joiden mukaan musiikki/kuvat lajitellaan (esim. esittäjä, albumi, tyylilaji).
- 4 Valitse haluamasi raita tai albumi.
- 5 Aloita toisto M-painikkeella.
  - Toisto alkaa albumin alusta, jos painat
     II-painiketta albumin kohdalla.
  - Toistonäyttö avautuu, kun toisto alkaa (katso MCi8080->Esittely->Toistonäyttö).

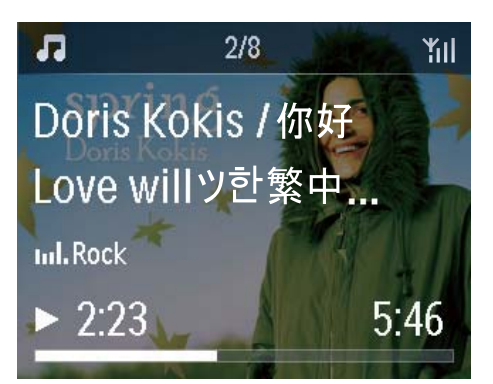

6 Keskeytä toisto: **E**.

# Suosikkikappaleiden toisto

MCi8080-laitteella voi kuunnella tiettyjä kappaleita eri esittäjiltä, albumeilta ja tyylilajeilta. Lisää kappaleet **[Favorites]**kansioon.

- 1 Siirry kappaleluetteloon.
- 2 Voit lisätä valitun kappaleen [Favorites]kansioon painamalla kaukosäätimen FAVORITE -painiketta.
  - Voit painaa FAVORITE -painiketta myös kuunnellessasi kappaletta.
  - Suosikkikappaleiden luettelo luodaan hakemistoon [Media Library] > [Favorites].
- 3 Voit etsiä ja toistaa suosikkikappaleita painamalla kaukosäätimen HOMEpainiketta.
  - Aloitusnäytöstä suosikkikappaleet löytyvät valitsemalla [Media Library]> [Favorites].

Suosikkikappaleen poistaminen [Favorites]-kansiosta

→ Valitse kappale hakemistosta [Media Library] > [Favorites]. Paina kaukosäätimen FAVORITE -painiketta.

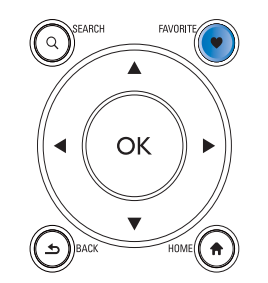

## Valokuvien toistaminen

- Voit siirtyä edelliseen/seuraavaan kuvaan painamalla painikkeita
- Paina **>11**, kun haluat aloittaa kaikkien kuvien toiston diaesityksenä.

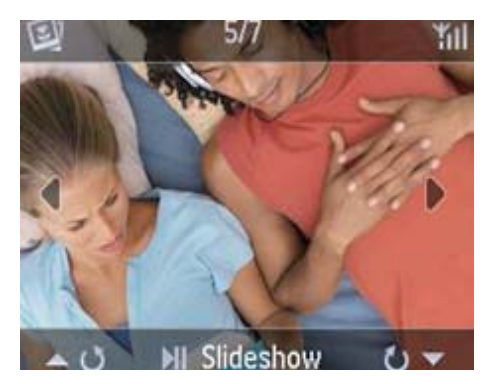

#### Ulkoinen hallinta tietokoneesta

Tietokoneen (UPnP-palvelin) **Media Browser** -ohjelman avulla voit hallita MCi8080-laitetta Wi-Fi-kotiverkosta tai kiinteästä kotiverkosta.

- Käynnistä Media Browser tietokoneen työpöydältä kaksoisnapsauttamalla kuvaketta.
- 2 Valitse Media Browser -ohjelmassa kappaleet, jotka toistetaan MCi8080laitteella. Vedä kappaleet MCi8080kuvakkeeseen.
  - → Jos kappaleet ovat tuetussa muodossa, näkyviin tulee vihreä +.

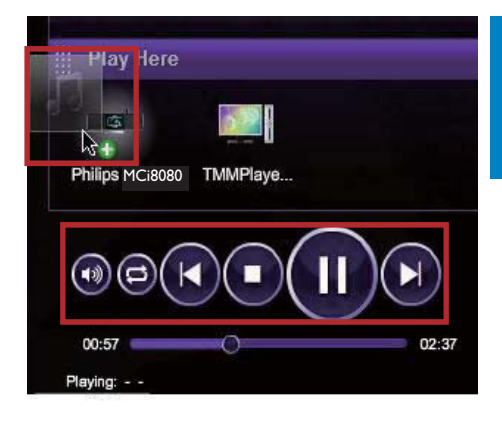

- 3 Tietokoneen painikkeita napsauttamalla voit
  - säätää äänenvoimakkuutta
  - valita edellisiä/seuraavia kappaleita, jos olet vetänyt useita kappaleita MCi8080-laitteeseen (katso edellä olevaa vaihetta 2)
  - pikakelata eteen- tai taaksepäin
  - toistaa/keskeyttää ja jatkaa toistoa.
- 4 Voit lopettaa ulkoisen hallinnan MCi8080laitteesta seuraavasti.
  - Paina kaukosäätimen -painiketta.
  - Paina kaukosäätimen lähdevalitsinta.
  - Paina 😃.
  - Paina HOME-painiketta.

#### Huomautus

• Ulkoinen hallinta keskeytyy, jos uniajastin otetaan käyttöön asetetun keston jälkeen.

# Internet-radioasemien toistaminen

Jos haluat toistaa Internet-radioasemia, varmista, että

 MCi8080 on liitetty Internetiin Wi-Fikotiverkon tai kiinteän kotiverkon kautta.

FI

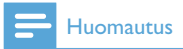

 Varmista, että reititin muodostaa internetyhteyden suoraan eikä tietokoneesta tarvitse muodostaa puhelinverkkoyhteyttä.

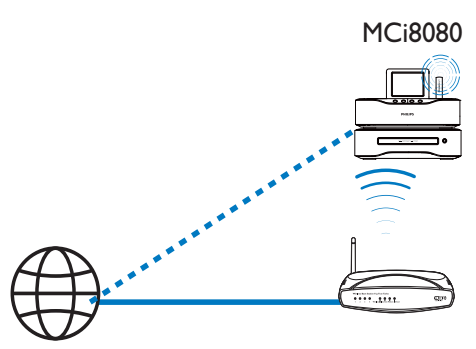

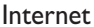

# Internet-radioasemien virittäminen

- 1 Varmista, että MCi8080-laitteen Internetyhteys toimii.
- 2 Paina MCi8080:n kaukosäätimen INTERNET RADIO -painiketta.
  - Voit myös valita aloitusnäytöstä [Internet Radio].
- **3** Voit etsiä radioasemia seuraavasti:
  - Etsi asemat alueen perusteella valitsemalla [All stations] > [Locations].
  - Voit etsiä asemaa nimen perustella käynnistämällä aakkosnumeerisen haun tai Superscroll-toiminnon kaukosäätimellä (katso Toistaminen Wi-Fi-kotiverkosta tai kiinteästä kotiverkosta->Musiikin ja kuvien hakeminen).
- 4 Aloita haluamasi aseman toisto valitsemalla se.

# Pikavalinta-asemien tallentaminen

MCi8080-laitteeseen voi tallentaa jopa 10 pikavalinta-asemaa. Kukin pikavalintaasema vastaa kaukosäätimen numeerista painiketta. Voit vaihtaa pikavalinta-asemaan nopeasti painamalla numeerista painiketta radiotoistonäytössä.

Pikavalinta-asemat ladataan oletusarvoisesti valmiiksi MCi8080-laitteeseen ensiasennuksen aikana valitsemasi sijainnin perusteella. Voit tarkistaa sijainnin tai vaihtaa sitä valitsemalla [Settings] > [Location and time zone].

## Pikavalinta-aseman tallentaminen

- 1 Toista haluamaasi asemaa (katso Toistaminen Wi-Fi-kotiverkosta tai kiinteästä kotiverkosta->Internetradioasemien toistaminen->Internetradioasemien virittäminen).
- 2 Paina toistonäytössä haluamaasi numeropainiketta (0–9) pitkään.
  - → Näyttöön tulee ilmoitus, että asema on lisätty valintaa vastaavaan sijaintiin.
  - → Uusi pikavalinta korvaa edellisen, jos sijainti on ollut aiemmin täytetty.

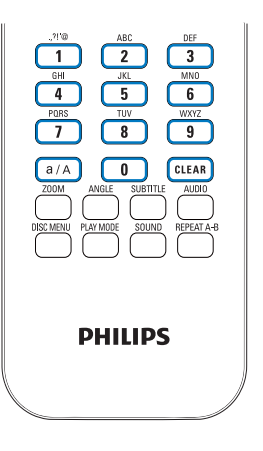

#### Pikavalinta-aseman kuunteleminen

- Siirry kohtaan [Internet Radio] > [Presets].
- Voit myös painaa radiotoistonäytössä haluamaasi numeropainiketta (0–9) pitkään.

# Suosikkiasemien muokkaaminen

Voit merkitä Internet-radioaseman suosikiksi MCi8080-laitteessa. Kaikki asemat lisätään kohteeseen **[Internet Radio]** > **[Favorite stations]**. Näin voit nopeasti käsitellä suosikkiasemiasi.

# Aseman lisääminen [Favorite stations]

-luetteloon

- Valitse asemien luettelosta haluamasi asema. Paina FAVORITE kaukosäätimessä.
- Voit myös toistaa haluamaasi asemaa. Paina toistonäytössä kaukosäätimen painiketta FAVORITE.
  - Näyttöön tulee ilmoitus, että asema on lisätty kohtaan [Favorite stations].

# Aseman poistaminen [Favorite stations]

-luettelosta

- Valitse asemaluettelosta asema tai siirry aseman toistonäyttöön. Paina FAVORITE -painiketta uudelleen.
- Voit myös painaa aseman toistonäytössä CLEAR.

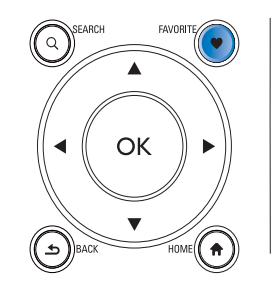

# Internet-radion hallinta Internetissä

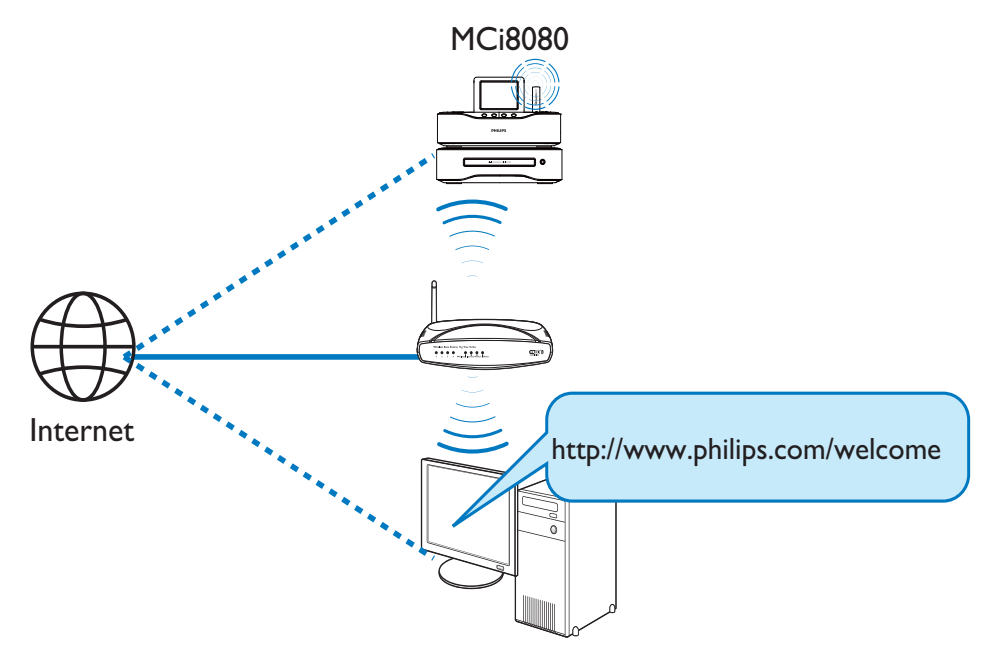

Rekisteröimällä MCi8080-laitteen osoitteessa www.philips.com/welcome (katso Rekisteröi MCi8080 Philips-palvelussa) voit kirjautua Club Philipsiin. Club Philips -sivustossa voit hallita Internet-radiota tietokoneessa seuraavasti:

- Suosikkiasemien muokkaaminen:
- Voit lisätä manuaalisesti asemia, joita et löydä MCi8080-laitteesta.

#### Suosikkiasemien muokkaaminen Internetissä

Club Philipsin avulla voit hallita suosikkiasemiesi luetteloa tietokoneessa. Kun muodostat MCi8080-laitteen avulla Internetyhteyden, voit päivittää MCi8080-laitteen suosikkiasemien luettelon.

 Kirjaudu tietokoneessa Club Philipsiin (katso Rekisteröi MCi8080 Philipspalvelussa).

- 2 Asemien merkitseminen suosikeiksi tai poistaminen suosikkien luettelosta:
  - Valitse [Streamium management] > [Favorites] > [Browse].

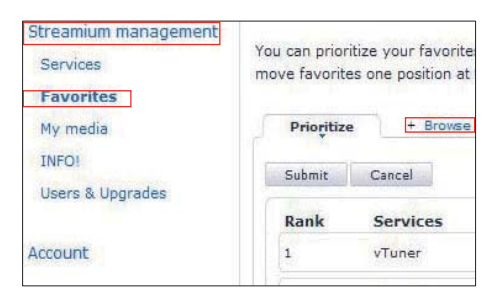

Etsi [Browse]-kohdasta haluamasi asemat.

| + Prioritize                | Browse |                          |
|-----------------------------|--------|--------------------------|
| <ul> <li>Service</li> </ul> |        | Name                     |
| Internet Radio              |        | +Presets                 |
|                             | 1      | +Favorite Stations       |
|                             |        | +Recently Played         |
|                             |        |                          |
|                             |        | +Search                  |
|                             |        | +Search<br>+All Stations |

- Valitse [Favorite]-kohdasta asemaa vastaava ruutu.
  - → Asema merkitään suosikiksi.
- Voit poistaa valinnan poistamalla asemaa vastaavan ruudun valinnan.

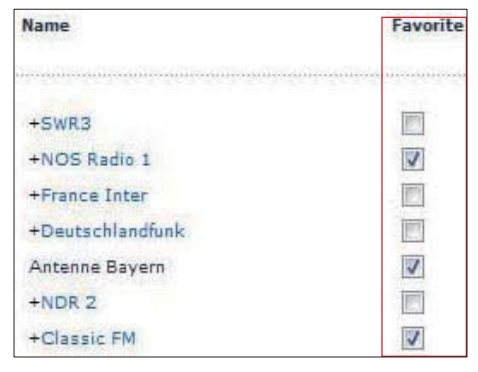

- 3 Luettelon suosikkiasemien järjestyksen muuttaminen:
  - Valitse [Prioritize].
  - Napsauta siirrettävän aseman riviä.
  - Vedä riviä ylös- tai alaspäin ja pudota se uuteen kohtaan.

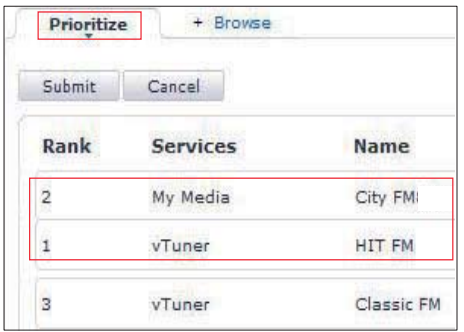

➡ MCi8080-laitteessa asemat näkyvät haluamassasi järjestyksessä [Internet Radio] > [Favorite stations] -kohdassa, jos olet yhdistänyt MCi8080-laitteen Internetiin.

# 🔆 Vihje

- Voit siirtää suosikkiasemasi asemaluettelossa sen edellä olevan aseman eteen vetämällä edellä olevaa asemaa alaspäin.
- Jos haluat siirtää aseman sen jäljessä olevan aseman jälkeen, vedä haluamaasi kanavaa ylöspäin.

# Radioasemien lisääminen manuaalisesti Internetissä

#### Kanavien lisääminen manuaalisesti

Club Philipsin avulla voit lisätä Internetradioasemia manuaalisesti MCi8080laitteeseen tietokoneen avulla.

- Kirjaudu tietokoneessa Club Philipsiin (katso Rekisteröi MCi8080 Philipspalvelussa).
- 2 Lisää asema valitsemalla [Streamium management] > [My media] > [Music].

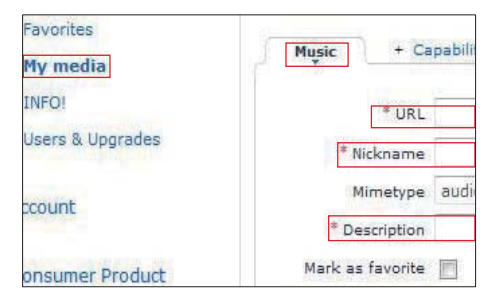

- 3 Kirjoita [Music]-kohdassa aseman tiedot tekstiruutuihin:
  - Kirjoita [URL]-kohdassa aseman sivuston tiedot.

- Kirjoita [Nickname]-kohtaan nimi, joka näytetään aseman nimenä [My media] -kohdassa.
- Kirjoita [Description]-kohtaan yksisanainen kuvaus asemasta (esimerkiksi musiikki, urheilu, uutiset. Kuvausta käytetään asemien lajittelemiseen luokkien mukaan [My media] -kohdassa.
- 4 Valitse [Save].
  - → Asema lisätään manuaalisesti muokkausruutujen alle.

# Lisätyn aseman muokkaaminen

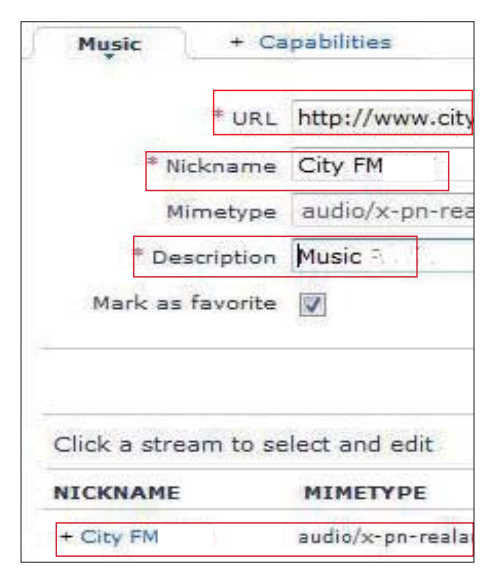

- Napsauta asemaa kuvan mukaisesti.
  - → Tekstiruutujen asemaa käsittelevät tiedot täydennetään.
- Muokkaa tietoja napsauttamalla muokattavaa tekstiruutua.

# Suoratoisto verkkomusiikkipalveluista

MCi8080-laitteen avulla voit nauttia verkkomusiikkipalveluista.

Verkkomusiikkipalveluiden avulla voit käyttää Internetin musiikkikirjastoja.

Luo käyttäjätili palveluiden käyttämistä varten. Joidenkin ominaisuuksien käyttäminen voi edellyttää palveluiden tilaamista.

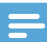

# Huomautus

• Verkkopalvelut ovat käytettävissä vain joissakin maissa.

# Suoratoista Napsterista

#### Huomautus

 Jos haluat käyttää verkkopalvelujen musiikin suoratoistoa, varmista, että MCi8080 on liitetty Internetiin Wi-Fi-kotiverkon tai kiinteän kotiverkon avulla.

# Kirjaudu sisään Napster-tiliisi

Sinun täytyy kirjautua sisään **Napster**-tiliisi käyttääksesi **Napster**-verkkomusiikkipalvelua. Käytä olemassa olevaa **Napster**-tiliäsi tai käytä kokeilutiliä ennen kuin luot **Napster**-tilin.

- 1 Paina MCi8080:n kaukosäätimen ONLINE SERVICES -painiketta.
  - Valitse aloitusnäytössä [Online services] > [Napster].
- 2 Kirjaudu sisään olemassa olevaan tiliisi tai kokeilutiliin:
  - Valitse kenttä painikkeilla ◀ ja ►.
  - Kirjoita haluamasi numerot tai kirjaimet aakkosnumeerisilla painikkeilla.

- Voit myös painaa ▲- tai ▼-painiketta toistuvasti tai painaa ▲- tai ▼
   -painiketta pitkään, kunnes haluamasi numero tai kirjain näkyy näytössä.
- Vahvista valinta painamalla **OK**.
  - → Kun valitset Napster-toiminnon seuraavan kerran, näet tilisi nimen ja salasanan, jotka kirjoitit edellisellä kerralla.

# 🔆 Vihje

 Jos Napster-tiliin kirjautuminen ei onnistu, siirry tilinhallintanäyttöön. Pyydettäessä kirjaudu uudelleen sisään tiliin tai vaihda toiseen tiliin.

# Hae musiikkia

- Valitse Napster-näytössä [Search] (Haku)
   > [Song] (Kappale), [Album] (Albumi), tai [Artist] (Esittäjä).
  - ➡ Voit hakea musiikkia kappaleen, albumin tai esittäjän nimen mukaan.
- 2 Kirjoita haluamasi kappaleen, albumin tai esittäjän nimi.
  - Valitse kenttä painikkeilla ◀ ja ►.
  - Kirjoita haluamasi kirjaimet aakkosnumeerisilla painikkeilla.
  - Voit myös painaa ▲- tai ▼-painiketta toistuvasti tai painaa ▲- tai ▼
     -painiketta pitkään, kunnes haluamasi kirjain näkyy näytössä.
  - Vahvista valinta painamalla **OK**.

# TAI

- 1 Valitse Napster-näytössä [Channels] (Kanavat).
- 2 Valitse soittolista lajin (kuten jazz tai blues) mukaan.

TAI

 Valitse Napster-näytössä [Catalogue] (Luettelo). ➡ Voit selata asiantuntevan Napstermusiikkipalvelun lajittelemaa musiikkia.

# Musiikin toistaminen

- Käynnistä toisto: 州
- Keskeytä toisto: 🗖

# Musiikkikirjasto

Kaikki toistamasi musiikki tallennetaan kohtaan [My Library] (Musiikkikirjasto). Voit hakea musiikkia kappaleen, kanavan, albumin, esittäjän ja lajin perusteella.

# Musiikin ja kuvien hakeminen

Vaihtoehtoluettelossa voit valita jotain seuraavista asetuksista haluamiesi toimintojen löytämiseksi.

# 🔆 Vihje

- Kun teet hakuja seuraavilla tavoilla, varmista, että MCi8080-laitteen tila on [Media Library], [HDD] tai [Internet Radio].
- Käytä selauspainikkeita ▲, ▼,◀ ja ▶.
- Aloita pikahaku käyttämällä
   aakkosnumeerista hakua sekä
   Superscroll- ja Quickjump-toimintoa

# Huomautus

 Aakkosnumeerinen haku, Superscroll ja Quickjump ovat käytettävissä vain, kun kirjoitat pitkän lajiteltujen asetusten luettelon (pois lukien aloitusnäyttö ja valikkoluettelot).

# Aakkosnumeerinen haku

Voit aloittaa aakkosnumeerisen haun pitkässä vaihtoehtoluettelossa kirjoittamalla merkkejä, joilla kohde alkaa tai joita se sisältää.

- 1 Paina tarvittaessa kaukosäätimen painiketta **SEARCH**.
  - ↦ Tekstiruutu tulee näkyviin.

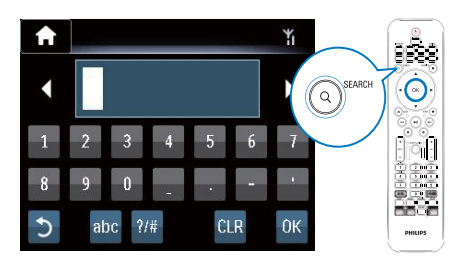

- 2 Kirjoita merkkejä kaukosäätimellä (katso MCi8080->Esittely->Tekstinsyöttö).
- 3 Paina OK tekstin kirjoittamisen jälkeen.
   → Haku alkaa.
  - → Voit etsiä luettelon merkit sisältävistä kohteista.
  - → Voit hakea läheistä vastaavuutta, jos merkin sisältävää kohdetta ei ole.

# Quickjump

Voit käyttää myös **Quickjump**-toimintoa aakkosnumeerisiin hakuihin.

# Tietyllä kirjaimella alkavan kohteen hakeminen

 Paina kirjainta vastaavaa painiketta kerran tai monta kertaa, kunnes kirjain tulee näkyviin.

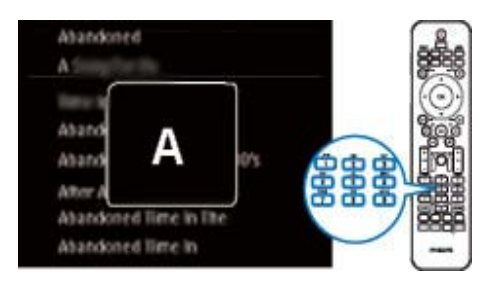

Seuraavalla kirjaimella alkavan ensimmäisen kohteen hakeminen

• Paina ▶.

Edellisellä kirjaimella alkavan ensimmäisen kohteen hakeminen

• Paina <

# SuperScroll

Pitkässä vaihtoehtoluettelossa voit aloittaa tehtävän haun aakkosjärjestyksessä **Superscroll**-ominaisuuden avulla. Voit siirtyä nopeasti ensimmäiseen valitulla kirjaimella alkavaan kohteeseen.

- Paina ▲/▼-painiketta pitkään, kun haluat aloittaa Superscroll-toiminnon käyttämisen.
  - Näyttöön tulee ponnahdusikkuna. Kirjaimet näkyvät toistuvasti aakkosjärjestyksessä nykyisestä kirjaimesta alkaen.

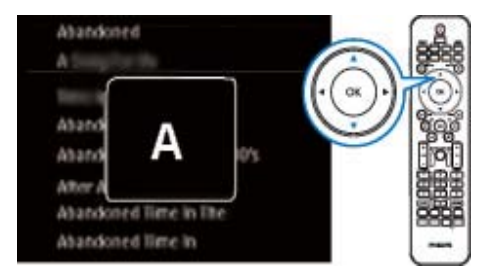

- 2 Vapauta ▲/▼-painike, kun pääset haluamasi kirjaimen kohdalle.
  - ➡ Näytössä näkyy ensimmäinen valitulla kirjaimella alkava kohde.

# 8 CDmusiikkilevyjen ja DVD-elokuvien toistaminen

# Varoitus

- Älä katso laitteen sisällä olevaan lasersäteeseen.
- Tuotteen vahingoittumisen vaara! Älä käytä levyn toistamisen yhteydessä lisävarusteita, kuten levyn vakautinrenkaita tai levynhuoltoarkkeja.
- Älä aseta levykelkkaan muita esineitä kuin levyjä.

# Huomautus

- Varmista, että olet tehnyt tarvittavat liitännät levyn toistamista varten (katso kohtaa Liitännät->Levytoistoliitäntä).
- Lisätietoja tuetuista levymuodoista on kohdassa MCi8080->Johdanto.

# Perustoiminnot

- Paina MCi8080-laitteen painiketta ▲.
   → Levykelkka avautuu.
- Aseta levy kelkkaan tekstipuoli ylöspäin. Paina ≜-painiketta.
  - → Levyn toisto alkaa automaattisesti, kun levy on luettu.

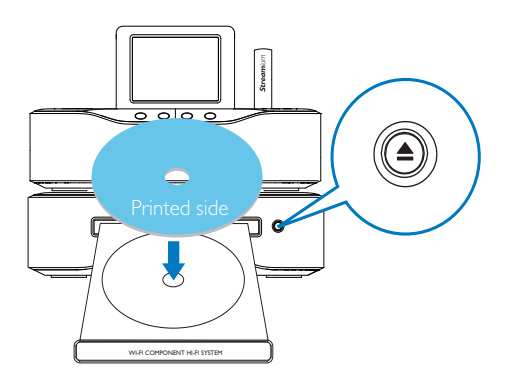

 Paina tarvittaessa kaukosäätimen painiketta DISC ja aloita toisto painamalla
 II-painiketta.

# **4** Levyn toiston aikana:

- Valitse raita/kappale painamalla painiketta I<</li>
   Jos toistat CD-R/RW-levyllä tai tallennettavalla DVD-levyllä olevia WMA- tai MP3-tiedostoja, valitse kansio painamalla ▲/▼.
- Painamalla painiketta 
   pitkään voit tehdä haun eteen- tai taaksepäin.
- Voit keskeyttää toiston tai jatkaa sitä painamalla **>11**.
- Pysäytä painamalla -painiketta.

# Kosketusnäytön käyttäminen

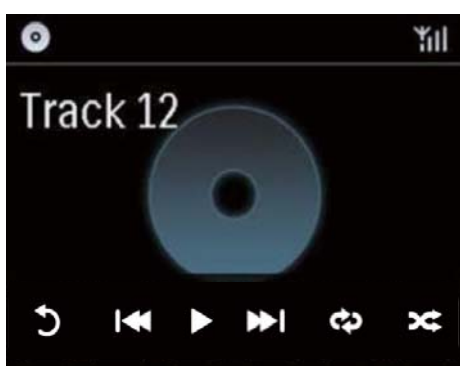

Toimet CD-toistonäytössä

- Hae toimintopainikkeet napauttamalla näyttöä.
- Valitse toistovaihtoehto napauttamalla sen painiketta:

II / ►: nykyisen kappaleen toistaminen tai keskeyttäminen

I → Hedellisen/seuraavan kappaleen valitseminen

≓: kaikkien nykyisen kansion kappaleiden toistaminen satunnaisessa järjestyksessä

•: kaikkien nykyisen kansion kappaleiden uusintatoistaminen

≤ palaaminen edelliseen näyttöön.

# Levyvalikon käyttäminen

Kun levykelkkaan on asetettu levy, levyn asetukset näkyvät televisioruudussa.

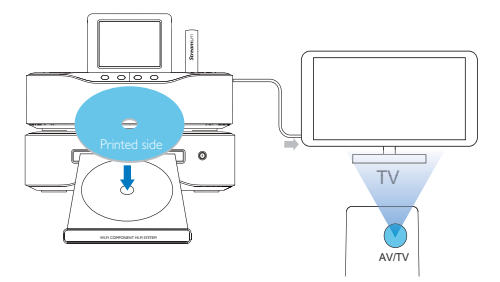

- 1 Aseta MCi8080-laitteen levykelkkaan levy.
- 2 Käynnistä TV ja vaihda oikea videotulokanava jollakin seuraavista tavoista:
  - Paina television kaukosäätimen AV/ TV-painiketta toistuvasti, kunnes näyttöön tulee Philips-näyttö tai videolevyn näyttö.
  - Valitse ensimmäinen televisiokanava ja siirry kanavaluettelossa alaspäin painamalla kanavanvaihtopainiketta, kunnes Philips-näyttö tai videonäyttö tulee näkyviin.
  - Paina television kaukosäätimen lähdepainiketta toistuvasti.

# 🔆 Vihje

 Videotulokanava on ensimmäisen ja viimeisen kanavan välissä ja saattaa olla nimeltään esimerkiksi FRONT, A/V IN, VIDEO jne. Lisätietoja television videotulokanavan valinnasta on TV:n käyttöoppaassa.

# Levyvalikon käyttäminen

Valikon käyttäminen tai siitä poistuminen manuaalisesti

Paina **DISC**-tilassa kaukosäätimen **DISC MENU**- tai **SETTINGS**painiketta.

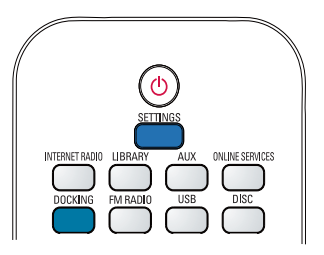

# Elokuvalevyjen toistaminen (DVD/DivX/VCD)

# Toiston keskeyttäminen, jatkaminen tai pysäyttäminen

#### Toiston keskeyttäminen

- Voit keskeyttää toiston painamalla levyn toiston aikana painiketta >II.
  - → Televisioruudussa näkyy kohtaus, jossa lopetat toiston.
- Voit myös painaa DVD-levyn toiston aikana .
  - Televisioruudussa näkyy Philipsnäyttö.

# Toiston jatkaminen

- Paina ▶II-painiketta.
  - → Levyn toisto jatkuu viimeisimmästä keskeytyskohdasta.

# Toiston lopettaminen

Paina 🗖-painiketta uudelleen.

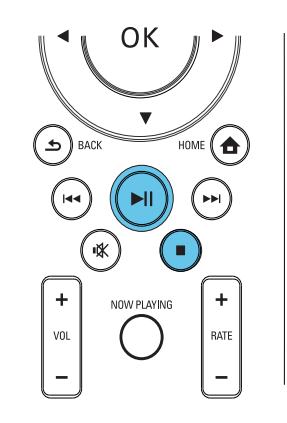

# Haku

#### Pikahaku eteenpäin tai taaksepäin

- Valitse hakunopeus painamalla 
   →painiketta pitkään toiston aikana.
  - Palaa normaaliin toistonopeuteen painamalla **>II**-painiketta.

#### Haku ajan tai kappaleen/raidan mukaan

- 1 Paina levyn toiston aikana SEARCHpainiketta, kunnes haluamasi aika tai osan/ raidan aikakenttä tai osan/raidan kenttä näkyy.
  - Määritä aikakenttään toistokohta tunteina, minuutteina ja sekunteina.
  - Määritä osan/kappaleen kenttään osa/kappale.
    - → Toisto alkaa automaattisesti valitusta kohdasta.

# Kielten valitseminen levyn toistamista varten

#### Äänen kielen valitseminen

Voit valita äänen kielen DVD- tai DivX-levyillä.

1 Paina levyn toistamisen aikana AUDIOpainiketta.  Kieliasetukset tulevat näkyviin. Jos valittu äänikanava ei ole käytettävissä, laite käyttää oletusarvoista äänikanavaa.

#### Huomautus

• Joissakin DVD-levyissä kielen voi vaihtaa vain DVD-levyvalikossa.

## Tekstityskielen valitseminen

Voit vaihtaa DVD-levyjen tekstityksen kielen.

Paina levyn toistamisen aikana SUBTITLE-painiketta.

#### Huomautus

 Joissakin DVD-levyissä kielen voi vaihtaa vain DVD-levyvalikossa.

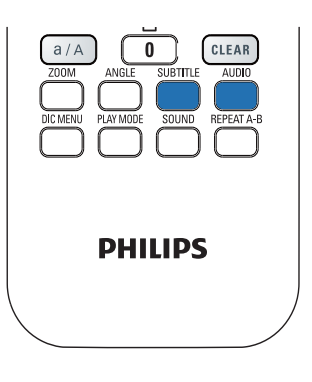

# Suosikkikappaleiden- tai raitojen ohjelmointi

Voit toistaa levyn tiettyjä kappaleita tai raitoja. Ohjelmoi kappaleet/raidat haluamallasi tavalla televisioruudussa.

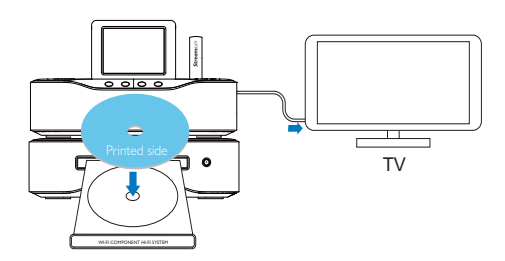

- 1 Varmista DISC-tilassa, että levyn toisto lopetetaan.
- 2 Paina kaukosäätimen FAVORITE -painiketta.
  - Televisioruudussa näkyy valikko, jossa voit ohjelmoida haluamiasi kappaleita tai raitoja.
- 3 Määritä kaukosäätimellä haluamasi kappaleet/raidat.
- 4 Poistu valikosta painamalla FAVORITE . Ohjelman toistaminen
  - Paina >II-painiketta.
     Ohjelman poistaminen
  - Paina **=**-painiketta kahdesti.
  - Voit myös poistaa levyn levykelkasta.

# Toistoasetusten valitseminen

# Uusinta-/satunnaistoiston asetusten valitseminen

Voit levyn toiston aikana toistaa toistuvasti tietyn kappaleen tai raidan tai jonkin tiedoston tai useita tiedostoja tietystä kansiosta. Voit myös toistaa kansion raitoja tai tiedostoja täysin satunnaisessa järjestyksessä.

Uusintatoiston ja satunnaistoiston asetusten ottaminen käyttöön tai poistaminen käytöstä

• Paina PLAY MODE kaukosäätimessä.

#### Tietyn levyn osan toistaminen toistuvasti

- 1 Paina musiikin tai videon toistamisen aikana **REPEAT A-B**-painiketta aloituskohdassa.
- 2 Paina lopetuskohdassa **REPEAT A-B**painiketta.
  - → Laite alkaa toistaa valittua osaa toistuvasti.
  - → Voit peruuttaa uusintatoiston painamalla REPEAT A-B-painiketta uudelleen.

# Huomautus

• A- ja B-jakson voi määrittää vain saman kappaleen tai nimikkeen sisällä.

# Kuvan lähentäminen/loitontaminen

- Videon tai kuvan toiston aikana voit lähentää ja loitontaa painamalla ZOOMpainiketta toistuvasti.
  - Kun kuva on lähennetty, voit panoroida sitä painamalla ▲/▼/◀/► -painikkeita.

# Kamerakulman valitseminen

Jotkin DVD-levyt sisältävät vaihtoehtoisia kohtauksia, kuten eri kamerakulmista kuvattuja kohtauksia. Tällaisilta DVD-levyiltä voit valita vaihtoehtoisia kohtauksia.

1 DVD-toiston aikana voit siirtyä kamerakulmien välillä painamalla ANGLEpainiketta toistuvasti.

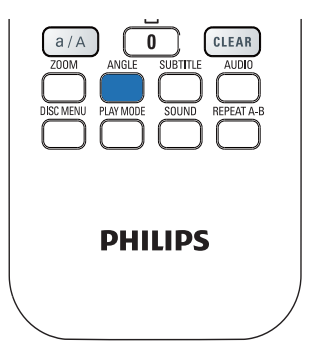

# 9 FM-radion toistaminen

# FM-radioasemien virittäminen

# Huomautus

 Varmista ennen FM-radioasemien virittämistä, että olet asentanut laitteen mukana toimitetun FM-antennin (katso kohtaa Liitännät->FMantennin liittäminen).

# Automaattitallennus

- 1 Paina MCi8080-laitteen kaukosäätimen FM RADIO -painiketta.
  - Voit myös valita aloitusnäytöstä [FM radio].
- 2 Valitse [FM radio] -kohdassa [Auto store].
  - ➡ MCi8080 alkaa automaattisesti hakea käytettävissä olevia kanavia.
  - ➡ Radion toisto aloitetaan, ja enintään 60 kanavaa tallennetaan pikavalintoina, kun automaattinen viritys on valmis.
  - Pikavalinta-asemat näkyvät vastaanottovoimakkuuden mukaisessa järjestyksessä siten, että RDS-asemat näkyvät ensin.
- **3** Voit valita pikavalinta-aseman kohdassa **[Presets]**.
  - Voit myös painaa FAVORITE
     -painiketta radion kuuntelun aikana.

# Manuaalinen viritys

- 1 Valitse [FM radio]-kohdassa [Manual tuning].
- 2 Käynnistä automaattinen viritys painamalla √-painiketta pitkään.

- Seuraava tarpeeksi hyvin kuuluva kanava viritetään kuuluviin.
- 3 Voit hienosäätää viritystä painamalla ◀ -painiketta toistuvasti.

# Pikavalinta-asemien muokkaaminen

# Nykyisen aseman tallentaminen paikkaan

Kun kuuntelet radioasemaa, voit tallentaa nykyisen aseman haluamaasi paikkaan pikavalintaluettelossa (0-9). Kaukosäätimen numeeriset painikkeet (0-9) vastaavat pikavalintaluettelon paikkoja (0-9).

- 1 Viritä haluamasi asema kuuluviin.
- 2 Paina numeerista painiketta radiotoistonäytössä pitkään.
  - Palaa tarvittaessa radiotoistonäyttöön painamalla NOW PLAYING-painiketta.
  - Nykyinen asema tallennetaan paikkaan.

# Kanavatietojen muokkaaminen

- 1 Valitse FM RADIO -tilassa [Presets].
  - Valitse radiotoistonäytössä
     FAVORITE .
- 2 Asemien pikavalintaluettelo:
  - Valitse muokattava asema.
  - Aloita muokkaus painamalla a/A.
  - Valitse kirjoituskohta painamalla <</li>
     /▶ ja valitse haluamasi kirjaimet painamalla painiketta ▲/▼ toistuvasti.
- **3** Vahvista valinta painamalla **OK**. Hylkää muutokset painamalla **BACK**.

# FM-radion kuunteleminen

- 1 Paina MCi8080:n kaukosäätimen FM RADIO -painiketta.
  - Voit myös valita aloitusnäytöstä [FM radio].

- 2 Viritä haluamasi asema (katso kohtaa FMradion toistaminen->FM-radioasemien virittäminen).
  - Pikavalinta-aseman valitseminen: Siirry kohtaan [FM radio] > [Presets]. Voit myös painaa vastaavaa

numeropainiketta radiotoistonäytössä (vain ensimmäiset 10 pikavalinta-asemaa).

- **3** Radiotoiston mykistäminen / mykistyksen poistaminen
  - Paina rpainiketta.

# RDS (Radio Data System)

RDS (Radio Data System) on palvelu, jonka avulla FM-asemat voivat näyttää lisätietoja.

Automaattisen tallennuksen aikana RDS-asemat tallennetaan automaattisesti pikavalinta-asemien luettelon alkuun.

Kun virität RDS-aseman kuuluviin, näytössä näkyvät seuraavat tiedot:

- Aseman nimi:
- Ohjelmatyyppi, kuten uutiset, urheilu tai popmusiikki.
- Taajuus:
- Vierivä teksti (RDS-teksti), jos käytettävissä.

# RDS:n käyttäminen kellon asettamiseen

## Huomautus

- Kun käytät RDS-asemaa kellon asettamiseen, varmista, että RDS-asema lähettää aikasignaaleja.
- 1 Valitse aloitusnäytöstä [Settings] > [Clock settings] > [Date and time].
  - Voit siirtyä [Settings]-kohtaan myös painamalla kaukosäätimen SETTINGS-painiketta.
- 2 Valitse [Date and time] -kohdassa [Current date and time] > [Automatic (RDS)].
  - → Laite hakee ensimmäistä pikavalintaasemaa automaattisesti.
  - → Aika määritetään aseman aikasignaalien mukaan.
- 3 Jos haluat käyttää jotakin toista RDSasemaa kellon asettamiseen, viritä RDSasema heti kuuluviin.

# 🔆 Vihje

 Voit käyttää RDS-asemaa tavallisen kellon asettamiseen tallentamalla aseman ensimmäiseksi pikavalinnaksi.

# 10 Toistaminen ulkoisesta äänilaitteesta (AUX)

AUX IN L / R -liitännän ja AUX-tilan avulla MCi8080-laitteella voi toistaa ulkoisten äänentoistolaitteiden (esimerkiksi siirrettävien mediasoittimien) ääntä MCi8080-laitteen kaiuttimien kautta.

# Toisto ulkoisesta laitteesta

- 1 Varmista, että ulkoinen äänentoistolaite on liitetty kunnolla MCi8080laitteeseen (katso Liitännät->Ulkoisten äänentoistolaitteiden liittäminen).
- 2 Valitse MCi8080-laitteesta AUX-tila.
  - Valitse aloitusnäytöstä [AUX].
  - Voit myös painaa kaukosäätimen **AUX**-painiketta.
- **3** Aloita musiikin toisto ulkoisessa äänilaitteessa.
  - Musiikin toistossa voi käyttää MCi8080-laitteen ääniasetuksia (katso Asetukset > Ääniasetukset).

# 11 Asetukset

# Toistotilat

Musiikkia toistettaessa voit valita, että musiikkia toistetaan toistuvasti, satunnaisessa järjestyksessä tai kappale kerrallaan.Valitse haluamasi toistotila.

# Musiikkitilan valitseminen toistotilaa varten

Ennen musiikin toistoa tai sen jälkeen:

- Valitse aloitusnäytössä [Settings] > [Play mode] tai
- paina toistuvasti kaukosäätimen REPEAT- tai SHUFFLE-painiketta.
  - ➡ ♥ Toista kaikki nykyisen kansion tiedostot toistuvasti.
  - → �-1 Toista nykyinen kappale toistuvasti.

# Ääniasetukset

Voit valita MCi8080-laitteen erilaisia ääniasetuksia valitsemalla **[Settings]** > **[Sound settings]**.

- 1 Valitse aloitusnäytössä [Settings] > [Sound settings].
  - Voit myös painaa kaukosäätimen SETTINGS-painiketta, niin [Settings]-näyttö tulee näkyviin.
- Valitse haluamasi asetus. Ota asetus käyttöön tai poista se käytöstä painamalla OK.

# TAI

Siirry ääniasetusten valikkoon painamalla kaukosäätimen **SOUND**-painiketta.

 Poistu ääniasetusten valikosta painamalla SACK-painiketta.

# Basso ja diskantti

Voit säätää matalia ääniä (bassoa) tai korkeita ääniä (diskanttia) käyttämällä **[Bass / Treble]** -vaihtoehtoa.

- 1 Valitse aloitusnäytössä [Settings] > [Sound settings] > [Bass / Treble].
  - Voit myös siirtyä ääniasetusten valikkoon painamalla kaukosäätimen SOUND-painiketta.
- 2 Suurenna tai pienennä tasoa painamalla ◀ /▶-painiketta toistuvasti.
  - Valitse neutraalitaso painamalla CLEAR.

# Full sound

**[FullSound]** palauttaa musiikin pakkauksessa menetettyä äänenlaatua enemmän alkuperäisen kaltaiseksi (esimerkiksi MP3- tai WMA-tiedostot).

Voit ottaa **[FullSound]** -toiminnon käyttöön tai poistaa sen käytöstä kohdassa **[Settings]** >**[Sound settings]**.

# **Direct Source**

[Direct source] -ominaisuuden avulla voit poistaa käytöstä MCi8080-laitteen äänitehosteet, mukaan lukien [FullSound]- ja [Bass / Treble] -asetukset.

Näin musiikki toistetaan alkuperäisessä muodossa ilman MCi8080-laitteen äänitehosteita.

# 🔆 Vihje

- Kun [Direct source] on käytössä, voit yhä säätää äänenvoimakkuutta ja [Balance]asetusta.
- Äänitehosteen asetukset säilytetään ja otetaan käyttöön, kun [Direct source] -ominaisuus on pois käytöstä.

# Äänitasapaino

**[Balance]** -asetuksen avulla voit parantaa kuuntelukokemustasi säätämällä vasemman ja oikean äänikanavan välistä äänitasapainoa.

- 1 Valitse aloitusnäytössä [Settings] > [Sound settings] > [Balance].
  - Voit myös siirtyä ääniasetusten valikkoon painamalla kaukosäätimen SOUND-painiketta.
- 2 Painamalla ◀♪-painiketta toistuvasti voit lisätä tai vähentää vasemman tai oikean äänikanavan äänenvoimakkuutta.
  - Painamalla CLEAR-painiketta voit tasoittaa vasemman ja oikean äänikanavan tasoja.

# Näyttöasetukset

# Kirkkaus

Voit säätää MCi8080-laitteen näytön kirkkautta. Valitut asetukset kirkastavat, himmentävät tai sammuttavat näytön, kun MCi8080 käynnistetään tai siirretään aktiiviseen valmiustilaan.

 Valitse [Settings] > [Display settings]
 > [Brightness when on] tai [Brightness when standby], valitse haluamasi asetus ja paina OK.

# Taustakuva

MCi8080-laitteen valikoille voi valita taustakuvan.

# Taustakuvan valitseminen

- 1 Valitse MCi8080-laitteessa valokuva ja toista se.
- 2 Paina kaukosäätimen SETTINGSpainiketta ja valitse [Settings] > [Display settings] > [Wallpaper].
- 3 Valitse [Wallpaper]-kohdassa [Current picture].
  - ↦ Nykyinen kuva asetetaan taustakuvaksi.

# Näytönsäästäjä

MCi8080-laitteen näytönsäästäjä käynnistyy, kun MCi8080 siirtyy aktiiviseen valmiustilaan.

Kun näytönsäästäjä on käytössä, valittu näytönsäästäjä näkyy näytössä. Näytön oikeassa alareunassa näkyy kello.

Oletusasetusten mukaan kellonäyttöä käytetään näytönsäästäjänä.

# Näytönsäästäjän asettaminen

1 Valitse MCi8080-laitteesta kuva ja toista se.

- 2 Paina kaukosäätimen SETTINGSpainiketta ja valitse [Settings] > [Display settings] > [Screen saver].
- 3 Valitse [Screen saver]-kohdassa [Current picture].
  - Nykyinen kuva asetetaan näytönsäästäjäksi.

# Diaesitysasetukset

Voit tarkastella kuvia yksitellen diaesitystilassa.

# Toistotilan valitseminen diaesitystä varten

- Valitse aloitusnäytöstä [Settings] > [Slideshow settings].
   Voit myös painaa kaukosäätimen SETTINGS-painiketta, niin [Settings]näyttö tulee näkyviin.
- 2 Valitse jokin seuraavista toistotiloista. Ota asetus käyttöön tai poista se käytöstä painamalla **OK**.
  - ► [Repeat]: kaikkien kuvien toistuva toisto.
  - → [Shuffle]: kaikkien kuvien toisto satunnaisessa järjestyksessä.

# Kunkin kuvan toistoajan asettaminen

- 1 Valitse aloitusnäytössä [Settings] > [Slideshow settings] > [Time per slide].
  - Voit myös painaa kaukosäätimen SETTINGS-painiketta, niin [Settings]-näyttö tulee näkyviin.
- 2 Valitse **[Time per slide]** -kohdassa haluamasi toistoaika.

# Kansitaide

Ladatun musiikin mukana toimitetaan toisinaan kansitaidetta (CD-levyn tai albumin kansikuva). Joissakin medianhallintaohjelmissa voit lisätä kansitaidetta joihinkin kappaleisiin. Ottamalla **[Album art]** -ominaisuuden käyttöön tai pois käytöstä voit valita, näytetäänkö kappaleiden kohdalla niitä vastaavan CD-levyn tai albumin kansikuva.

# [Album art]-ominaisuuden ottaminen käyttöön

 Valitse aloitusnäytöstä [Settings] > [Album art]. Voit myös painaa kaukosäätimen SETTINGS-painiketta, niin [Settings]näyttö tulee näkyviin.

- Valitse [Album art]. Ota asetus käyttöön tai poista se käytöstä painamalla OK. Jos [Album art] on käytössä:
  - → Kansitaide näkyy kappaleluettelossa pikkukuvina kappaleiden vieressä.

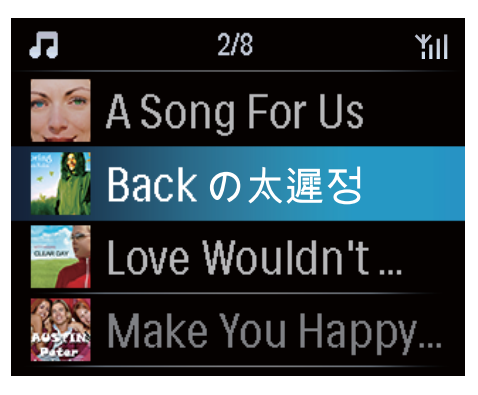

➡ Kansitaide näytetään kappaleen toiston aikana koko näytön kokoisena taustalla.

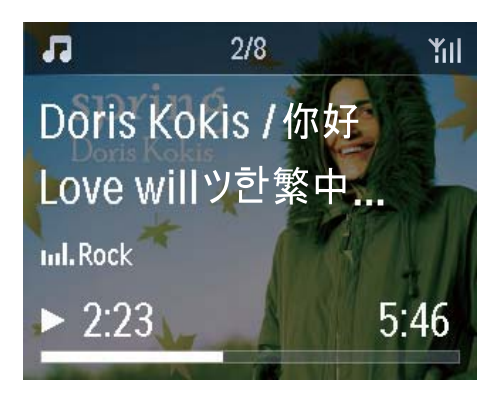

# Napsahdus

MCi8080 voi antaa äänimerkin (napsahdus) aina, kun jotain kaukosäätimen painiketta painetaan.

Napsahduksen voi ottaa käyttöön tai poistaa käytöstä valitsemalla **[Settings]** >**[Clicker sound]**.

# Kellon asetukset

# Herätys

## Hälytyksen asettaminen

- Varmista, että olet asettanut kellonajan (katso Asetukset->Päivämäärä ja kellonaika).
- 2 Valitse aloitusnäytössä [Settings] > [Clock settings] >[Alarm].
  - Voit myös painaa kaukosäätimen SETTINGS-painiketta, niin [Settings]-näyttö tulee näkyviin.
- 3 Käytettävän herätysäänen määrittäminen:
  - Valitse [Music].
    - → Laite aloittaa määritettynä herätysaikana edellisen toistetun kappaleen toiston tai jatkaa sitä tai virität kuuluviin edellisen toistetun Internet-radioaseman.
  - Valitse [Buzzer].
    - → Summeri soi määritettynä herätysaikana.
- 4 Herätysajan määrittäminen:
  - Paina A/V-painiketta pitkään tai paina A/V-painiketta toistuvasti, kunnes olet määrittänyt haluamasi luvut. Vahvista valinta painamalla OK.
  - Voit syöttää haluamasi luvut myös kaukosäätimen aakkosnumeerisilla painikkeilla.

## Kappaleen tai Internet-radioaseman toistaminen seuraavana herätysäänenä

- 1 Varmista, että olet valinnut vaihtoehdon [Music] ylempänä kuvatussa vaiheessa 3.
- 2 Ennen MCi8080-laitteen sammuttamista tai MCi8080-laitteen siirtämistä aktiiviseen valmiustilaan:

- Siirry **[Media Library]** -kohtaan ja toista haluamasi kappale.
- Voit myös siirtyä kohtaan **[Internet Radio]** ja virittää haluamasi aseman kuuluviin.

# Herätyksen käyttäminen

Musiikin tai Internet-radion toisto alkaa asetettuna herätysaikana tai summeri soi.

# - Huomautus

- Herätys toistetaan, vaikka MCi8080 olisi aktiivisessa valmiustilassa tai Eco-valmiustilassa.
- Summeri soi, jos MCi8080 ei pysty muodostamaan yhteyttä musiikkikirjastoon tai Internet-radioasemaan.
- MCi8080-laitteen mykistys poistetaan, jos laite on ollut mykistettynä.
- Herätys toistetaan kovempaa, jos äänenvoimakkuustaso on vähimmäistasoa pienempi.

# Herätyksen torkkutoiminto

- Paina mitä tahansa laitteen tai kaukosäätimen painiketta (paitsi äänenvoimakkuuspainikkeita).
  - → Herätys toistuu 15 minuutin kuluttua. Herätyskuvake näkyy uudelleen näytössä.

# Herätyksen pysäyttäminen

- Pidä ∗ tai ⊕-painiketta painettuna.
  - ➡ Herätys poistetaan käytöstä. Herätyskuvake häviää näkyvistä.
  - ➡ Herätys toistuu seuraavana päivänä.

#### Herätyksen sammuttaminen

 Siirry kohtaan [Settings] > [Clock settings] > [Alarm]. Valitse [Alarm off] ja paina kaukosäätimen OKpainiketta.

# Uniajastin

Uniajastimen avulla voit määrittää MCi8080laitteen sammumaan automaattisesti määritetyn ajan jälkeen.

# Ajan määrittäminen

- 1 Valitse aloitusnäytöstä [Settings] > [Clock settings] > [Sleep timer].
  - Voit myös painaa kaukosäätimen SETTINGS-painiketta, niin [Settings]-näyttö tulee näkyviin.
- Valitse asetus. Ota se käyttöön painamalla OK.

# Päivämäärä ja kellonaika

Päivämäärä ja kellonaika määritetään automaattisesti tai manuaalisesti.

# Automaattiasetus

Käytä automaattiseen kellon asettamiseen Internet-palvelua tai FM RDS -radion aikasignaalia.

# Internet-palvelun avulla

- 1 Kytke laitteeseen tarvittaessa virta.
  - Varmista, että laite on muodostanut yhteyden Wi-Fi-kotiverkkoon ja Internetiin.
- 2 Valitse aloitusnäytöstä [Settings] > [Clock settings] > [Date and time].
  - Voit myös painaa kaukosäätimen SETTINGS-painiketta, niin [Settings]-näyttö tulee näkyviin.
- 3 Valitse [Date and time] -kohdassa [Current date and time] > [Automatic (Internet)].
  - → Laite aloittaa ajan määrityksen automaattisesti Internetistä.
  - Näyttöön tulee ilmoitus, kun asetus on tehty.

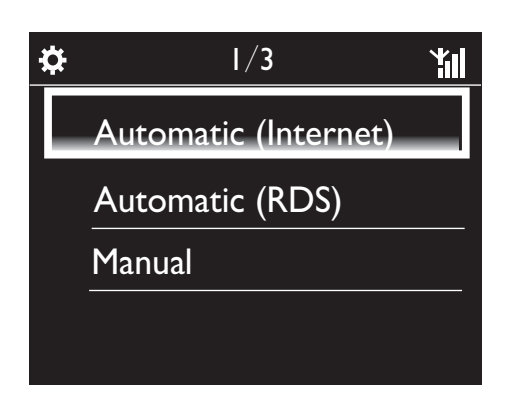

# 🔆 Vihje

- Valitsemasi sijainnin ja aikavyöhykkeen mukaan laitteen kellonaika voidaan asettaa ja sitä voidaan säätää automaattisesti Internetpalvelun avulla.
- Jos haluat tarkistaa nykyisen sijainnin ja aikavyöhykkeen, valitse [Settings] > [Location and time zone].

# FM RDS -radion aikasignaalien avulla

- 1 Ota laitteen FM-radio tarvittaessa käyttöön.
  - Varmista, että FM-antenni on liitetty oikein CA-MCI8080-Connect the FM antenna (katso 'FM-antennin liittäminen' sivulla 23).
- 2 Tallenna ensimmäiseen pikavalintaasemapaikkaan FM RDS -asema, joka lähettää aikasignaaleja.
- 3 Valitse aloitusnäytöstä [Settings] > [Clock settings] > [Date and time].
  - Voit myös painaa kaukosäätimen SETTINGS-painiketta, niin [Settings]-näyttö tulee näkyviin.
- 4 Valitse [Date and time] -kohdassa [Current date and time] > [Automatic (RDS)].
  - → Laite hakee ensimmäistä pikavalintaasemaa automaattisesti.
  - → Aika määritetään aseman aikasignaalien mukaan.

# Suomi

# Manuaaliasetus

- 1 Kytke laitteeseen tarvittaessa virta.
- 2 Valitse aloitusnäytöstä [Settings] > [Clock settings] >[Date and time].
  - Voit myös painaa kaukosäätimen SETTINGS-painiketta, niin [Settings]-näyttö tulee näkyviin.
- 3 Valitse [Date and time] -kohdassa [Current date and time] > [Manual].
- **4** Aseta päivämäärä ja kelloaika:
  - Valitse määritettävä asetus painamalla
  - Kirjoita haluamasi numerot aakkosnumeerisilla painikkeilla.
  - Vahvista valinta painamalla **OK**.
  - Voit myös painaa ▲- tai ▼-painiketta toistuvasti tai painaa ▲- tai ▼
     -painiketta pitkään, kunnes haluamasi numero näkyy näytössä.

# Päivämäärä- ja kellonaikamuodon määrittäminen

Voit valita, missä muodossa kellon päivämäärä ja kellonaika näytetään.

- 1 Noudata kohdassa Manuaaliasetus olevien ohjeiden vaiheita 1-2.
- 2 Valitse [Date and time] -kohdassa [Time format] tai [Date format] ja valitse asetukset.

# Verkkoasetukset

# Verkon asennus

Ensiasennuksen jälkeen voit muuttaa MCi8080-laitteen tapaa muodostaa yhteyskotiverkkoon:

- Voit siirtyä eri yhteystapojen välillä (langaton tai kiinteä, automaattinen tai manuaalinen).
- Voit siirtyä eri reitittimien välillä. Toimi seuraavasti:

- 1 Valitse aloitusnäytössä [Settings] > [Network settings] > [Setup network].
  - Voit myös painaa kaukosäätimen SETTINGS-painiketta, niin [Settings]-näyttö tulee näkyviin.
- 2 Liitä MCi8080 kuten ensiasennuksessa (katso Ensiasennus->Wi-Fi-kotiverkkoon tai kiinteään kotiverkkoon liittäminen).

# Laitteen nimi

[Device name] -kohdassa voit nimetä MCi8080-laitteen tai vaihtaa sen nimeä. MCi8080-näkyy yhdistetyssä UPnPpalvelimessa tai -asiakaslaitteessa tämän nimen mukaisesti.

- 1 Valitse aloitusnäytössä [Settings] > [Network settings] > [Device name].
- 2 Valitse [Device name] -kohdassa kirjoituskohta painamalla ∢> ja valitse haluamasi kirjaimet painamalla ▲/▼ toistuvasti.

# USB-laitteiden jakaminen

Kun yhdistät **MCi8080**-laitteen Wi-Fikotiverkkoon tai kiinteään kotiverkkoon, **MCi8080**-laitteeseen yhdistettyä kiintolevyä voi käyttää verkon jaettuna levynä. Kiintolevyn sisältöä voidaan toistaa tai jakaa muissa verkkoon liitetyissä tietokoneissa tai UPnPlaitteissa.

> Voit sallia tai estää jakamisen valitsemalla **[Settings]** > **[Network settings]** > **[USB sharing]**. Ota jakaminen käyttöön tai poista se käytöstä painamalla **OK**.

# Sijainti ja aikavyöhyke

Ensiasennuksen jälkeen voit muuttaa valittua sijaintia ja aikavyöhykettä.

Valitun sijainnin ja aikavyöhykkeen mukaan MCi8080 voi

- asettaa kellonajan automaattisesti verkosta (katso Asetukset->Päivämäärä ja kellonaika);
- ladata internet-radioasemien pikavalinnat automaattisesti.

# Kieli

Voit vaihtaa kielivalintaa ensiasennuksen jälkeen valitsemalla **[Settings]** > **[Language]**.

# Laitetiedot

Valitse aloitusnäytöstä **[Settings]** > **[Device ID** and information]. Saat lisätietoja MCi8080laitteesta, esimerkiksi mallinumeron, UPnPpalvelimessa/-työasemassa näkyvän nimen, ohjelmistoversion ja verkkoasetukset.

# Ohjelmistopäivitysten tarkistaminen

Voit tarkistaa MCi8080-laitteen ohjelmistopäivitykset. Kun olet hyväksynyt käyttöehdot, uusien päivitysten lataus ja asennus alkaa automaattisesti.

- 1 Varmista, että MCi8080-laitteen Internetyhteys toimii.
- 2 Valitse aloitusnäytössä [Settings] > [Check for software upgrades].

# Esittelytila

Voit katsoa esittelyn uudelleen ensiasennuksen jälkeen.

- 1 Valitse aloitusnäytössä [Settings] > [Demo mode].
  - ↦ Esittelytoisto käynnistyy.
- 2 Lopeta esittelytoisto valitsemalla <sup>(</sup>).
   → Laite siirtyy Eco-valmiustilaan.

# Tehdasasetusten palauttaminen

Voit palauttaa MCi8080-laitteen tehdasasetukset. Kaikki asetukset poistetaan, mukaan lukien verkko-, ääni-, näyttö-, kello-, hälytys- ja kieliasetukset.

- 1 Siirry kohtaan [Settings] > [Restore factory settings].
- 2 Valitse pyydettäessä **[Yes]**. → Laite sammutetaan.
  - → Laite käynnistyy uudelleen, kun tehdasasetukset on palautettu.
  - ↦ Aloita ensiasennus.

# 12 MCi8080laitteen rekisteröiminen Philipsin sivulla

# Edut

Kun rekisteröit MCi8080-laitteen osoitteessa www.philips.com/welcome, voit

- hakea maksuttomia ohjelmistopäivityksiä
- hallita suosikkiradioasemiasi
- vastaanottaa Streamium-uutiskirjeitä.

# Huomautus

• MCi8080-laitteen rekisteröimiseen tarvitaan voimassa oleva sähköpostiosoite.

# MCi8080-laitteen rekisteröiminen

Käytä tilinä kelvollista sähköpostiosoitetta, kun rekisteröit MCi8080-laitteen osoitteessa www. philips.com/welcome.

Voit viimeistellä rekisteröinnin suoraan osoitteessa www.philips.com/welcome.Voit myös rekisteröidä laitteen sähköpostiosoitetta käyttämällä ja viimeistellä rekisteröinnin sitten sivustolinkillä, jonka saat sähköpostiin.

# Rekisteröiminen sivustossa

Jos haluat rekisteröidä MCi8080-laitteen suoraan osoitteessa www.philips.com/ welcome, sinun on annettava seuraavat tiedot pyydettäessä rekisteröinnin aikana:

 kelvollinen sähköpostiosoite rekisteröintitiliksi

- laitteen mallinumero
- laitteen rekisteröintitunnus.

# Laitteen mallinumeron sijainti

 Tarkista mallinumero laitteen pakkauksesta tai tuotetarrasta. Mallinumero on aina laitteen pakkauksessa tai tuotetarrassa (esimerkiksi MCi8080, NP3700).

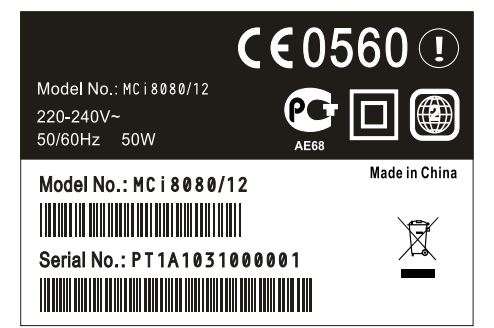

# Laitteen rekisteröintitunnuksen sijainti

 Valitse MCi8080-laitteessa [Settings]
 > [Device ID and information].
 Paina ▼-painiketta toistuvasti, kunnes näet kohdan [Product Registration ID].

# Rekisteröiminen laitteessa

Rekisteröi laite käyttämällä sähköpostiosoitetta ja suorita sitten rekisteröinti loppuun sähköpostiviestissä saamasi linkin kautta.

- 1 Varmista, että MCi8080-laitteen Internetyhteys toimii.
- 2 Rekisteröiminen osoitteessa www.philips. com/welcome
  - Valitse MCi8080-laitteessa [Settings]
     > [User registration] > [Register now] > [Register on the device].
  - Kirjoita kehotettaessa voimassa oleva sähköpostiosoitteesi (katso MCi8080->Esittely->Tekstinsyöttö).

- Saat sähköpostiviestin osoitteesta ConsumerCare@Philips.com.
- Suorita rekisteröinti loppuun avaamalla viestin linkki tietokoneessa.

# 🔆 Vihje

• Voit kirjautua Philipsin verkkopalveluun myöhemmin viestin linkin ja salasanan avulla.

# MCi8080-laitteen rekisteröinnin poistaminen

Rekisteröityessäsi osoitteeseen www.philips. com/welcome voit käyttää ainoastaan yhtä tiliä yhdelle laitteelle (esim. MCi8080). Jokaisella tilillä voit hallita suosikkiasemia ja manuaalisesti lisättyjä asemia.

Jos haluat lisätä toisen rekisteröintitilin, nykyisen tilin rekisteröinti on poistettava.

## Tilin rekisteröinnin poistaminen

- 1 Valitse MCi8080-laitteessa [Settings] > [User registration] >[Unregister].
- 2 Vahvista kehotettaessa tilin rekisteröinnin poiston aloittaminen.

# 🔆 Vihje

• Kun rekisteröit tilin uudelleen, voit palauttaa Internet-radioasemat, joita hallitsit Philipsin verkkopalvelussa.

# Rekisteröintitietojen tarkistaminen

Voit tarkistaa, oletko rekisteröinyt MCi8080laitteen, ja sen, mitä tiliä rekisteröitymiseen on käytetty.Voit tarkistaa tiedot valitsemalla [Settings] > [User registration] > [Registration status].

# 13 Huolto

Tässä luvussa esitellään MCi8080-laitteen huoltoa.

# Puhdistus

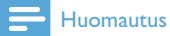

# • Vältä kosteutta ja kulumista.

1 Puhdista MCi8080 ainoastaan kuivalla liinalla.

# 14 Tekniset tiedot

#### Yleistä

| AC-vi | rta (pa | ialaite) |         |          |
|-------|---------|----------|---------|----------|
| 230 V | ±10 %   | 6, 50 H  | z (/12, | /05 /79) |
| 120 V | ±10 %   | 6, 60 H  | z (/37) |          |

#### DC-virta (DVD-laite)

DIN-liitäntä (virrantulo päälaitteesta)

#### DC-virta (HDD-laite)

USB-virta 5 V, 900 mA (päälaitteesta)<sup>1</sup>

#### Mitat

Päälaite:  $251 \times 251 \times 142$  mm (mukaan lukien LCD)

DVD-laite: 251 x 251 x 74 mm

HDD-laite: 122 x 75 x 13 mm

Kaiutinkotelo: 180 x 282,9 x 295 mm

#### Nettopaino:

12,50 kg (kaikki osat)

# Huomautus

 'Käytä HDD-laitetta ainoastaan sen mukana toimitetun USB-kaapelin kanssa.

## Virrankulutus

#### Käynnissä (On)

50 W

#### Aktiivinen valmiustila

≤ 12.5 W (HDD valmiustilassa)

Eco-valmiustila (passiivinen) ≤ 0,9 ₩

# Äänitulot

| Aux-tulo | (lin | jatul | lo) |
|----------|------|-------|-----|
|----------|------|-------|-----|

2 x RCA

Tuloherkkyys

0,8 V

## Tuloimpedanssi

Yli 10 kΩ (ohmia)

# Äänilähdöt

#### Kuulokkeet

1 x 3,5 mm:n liitäntä, 20–18000 Hz, 32  $\Omega$  (ohmia)

Signaali-kohina-suhde (kuulokkeet)

tavallisesti ≥ 85 dBA (IEC)

Särö (kuulokkeet)

≤1%

Ääni-/videolähdöt (toimivat ainoastaan levyntoiston jälkeen)

# CVBS

1 RCA-liitäntä, 1 Vpp, 75 ohmia

# HDMI

480i, 480p, 576i, 576p, 1080i, 1080p

Videojärjestelmä

PAL/NTSC

Videoformaatti

4:3 / 16:9

# Äänivahvistin (digitaalinen)

#### Lähtöteho

2 x 50 WRMS (= kokonaisteho 100 W)

## Taajuusvaste

20-20000 Hz (±0,5 dB)

Signaali-kohina-suhde

tavallisesti 92 dB /  $\geq$  93 dBA

# Kaiuttimet

#### Teho

50 W (RMS)

#### Impedanssi

8 Ω (ohmia)

#### Herkkyys

83 dB / 1 m / W

#### Mitat

Bassokaiutin: 5,25 tuumaa Diskanttikaiutin: 1,00 tuumaa

#### Taajuusvaste

75 - 20000 Hz

# Äänentoisto-ominaisuudet

## FullSound®

Kyllä (käytössä/pois)

Basson/diskantin säätö

+/- 10 vaihetta

Balanssin säätö

+/- 10 vaihetta

Direct Source (luonnollinen)

Kyllä (käytössä/pois)

# Langaton

Langaton standardi

802.11n, yhteensopiva aiemman 802.11b/gstandardin kanssa

# Langaton suojaus

WEP (64- tai 128-bittinen), WPA/WPA2 (8–63 merkkiä)

# Taajuusalue

2 412–2 462 MHz (CH1-CH11) (/79, /37, /55, /97)

2 412–2 472 MHz (CH1-CH13) (/12, /05)

Antenni

1 x ulkoinen, diversiteettitila käytössä

WPS (Wireless protected setup)

Kyllä (PBC + PIN)

# Kiinteä verkko (LAN/Ethernet)

# Kiinteän verkon standardi

802.3 / 802.3 u

#### Nopeus

10/100 mbps

Tila

yksi-/kaksisuuntainen

Jakotunnistus (automaattinen MDIX)

Kyllä

# Huomautus

• Kiinteä ja langaton verkkoliitäntä eivät voi olla käytössä samaan aikaan.

Internet-palvelut

# Internet-radio

Mediakirjasto

# Dekoodaus (ei levysoitin)

## MP3

8-320 kbps (CBR/VBR)

# WMA

32kbps-192 kbps (CBR/VBR)

WMT DRM - ND (WMA DRM - 10)

Kyllä, käytössä (vain UPnP-palvelimesta)

AAC (M4A)

16–320 kbps (CBR/VBR)

PCM/WAV

1 × (1,4 Mbps)

# FLAC

Kyllä, tuettu

Ogg Vorbis

Kyllä, tuettu

# eAAC+

Kyllä, tuettu

# JPEG

Kyllä, tuettu (enimmäiskoko: 7 Mt)

# Tuetut soittolistat (ei levysoitin)

# \*.m3u, \*.wpl

Kyllä

# iTunes, Rhapsody

Kyllä (mukana toimitetun UPnP-palvelimen kautta)

# FM-viritin

#### Taajuusalue

87,50-108,00 MHz

Pikavalintojen määrä

#### 60

Signaali-kohina-suhde

Tavallisesti 60 dB

# Virityskaavio

50 kHz

#### RDS

Kyllä, sisältää RDS-kelloasetuksen

#### Antenniliitäntä

IEC (75 ohmia)

#### Levysoitin

#### Tuetut levyt

DVD, VCD, SVCD, DVD+RW, DVD-RW, DVD+R, DVD-R, Kuva (JPEG) CD, DivX (Ultra) -levy, MP3 / WMA CDR / CDRW, CD (CDDA)

#### Tuetut levykoot

8 cm/12 cm

# Videokoodaus

MPEG 1, MPEG 2, DivX, JPEG

# Äänen koodaus

MP3: 32–320 kbps (näytteenottotaajuus: 32, 44,1, 48 kHz)

WMA: 32–360 kbps (näytteenottotaajuus: 44,1, 48 kHz)

#### RDS

Kyllä, PTY, PS, teksti, sisältää RDSkelloasetuksen

#### HDMI-äänituki

Kyllä

# USB

#### USB-portin tyyppi

Тууррі А

Tuetut tiedostojärjestelmät

FAT, FAT-32, NTFS V 3-1

#### Tuettu luokka

Vain MSC (ei MTP-tukea)

#### Monen osion tuki

Ei, vain ensimmäinen lukukelpoinen osio

## Tietokantatuki

Enintään 40 000 kappaletta

# HDD

#### Levyn tyyppi

2,5 tuumaa

#### Koko

160 Gt<sup>3</sup>

#### Muoto

FAT32

# Huomautus

• <sup>3</sup>Levyn käytettävissä oleva koko on pienempi esiladatun sisällön vuoksi

#### Näyttö/kello

## Tarkkuus

Pistematriisi, 320 x 240 piste (QVGA), väri-TFT

#### Koko

3,5 tuumaa

#### Taustavalo

Sytytettävä, sammutettava ja himmennettävä

#### Kello/päivämäärän näyttö

Kyllä

Taustakuva/Näytönsäästäjä

Kyllä

Automaattinen ajan asetus Internetin kautta (NTP)

Kyllä, käytössä

Uniajastin

Kyllä

Sisäinen painikeääni

Kyllä

#### Muuta

#### UPnP<sup>2</sup>

DMP (paikallinen vastaanotin, paikallinen hallintapiste) / DMS

#### Huomautus

- <sup>2</sup> Edellyttää käyttäjän rekisteröitymistä Rhapsodyyn.
- <sup>2</sup> Liitettävissä esimerkiksi seuraaviin:
   Windows Media Player 11/12, Winamp, TwonkyMedia- Philips-musiikkikeskus
   WAC3500/WAC7500/MCi500H- Philips NAS SPD8020CCMatkapuhelin Nokia N85, N95, N900.
- Tekniset tiedot ja ulkoasu saattavat muuttua ilman ilmoitusta.